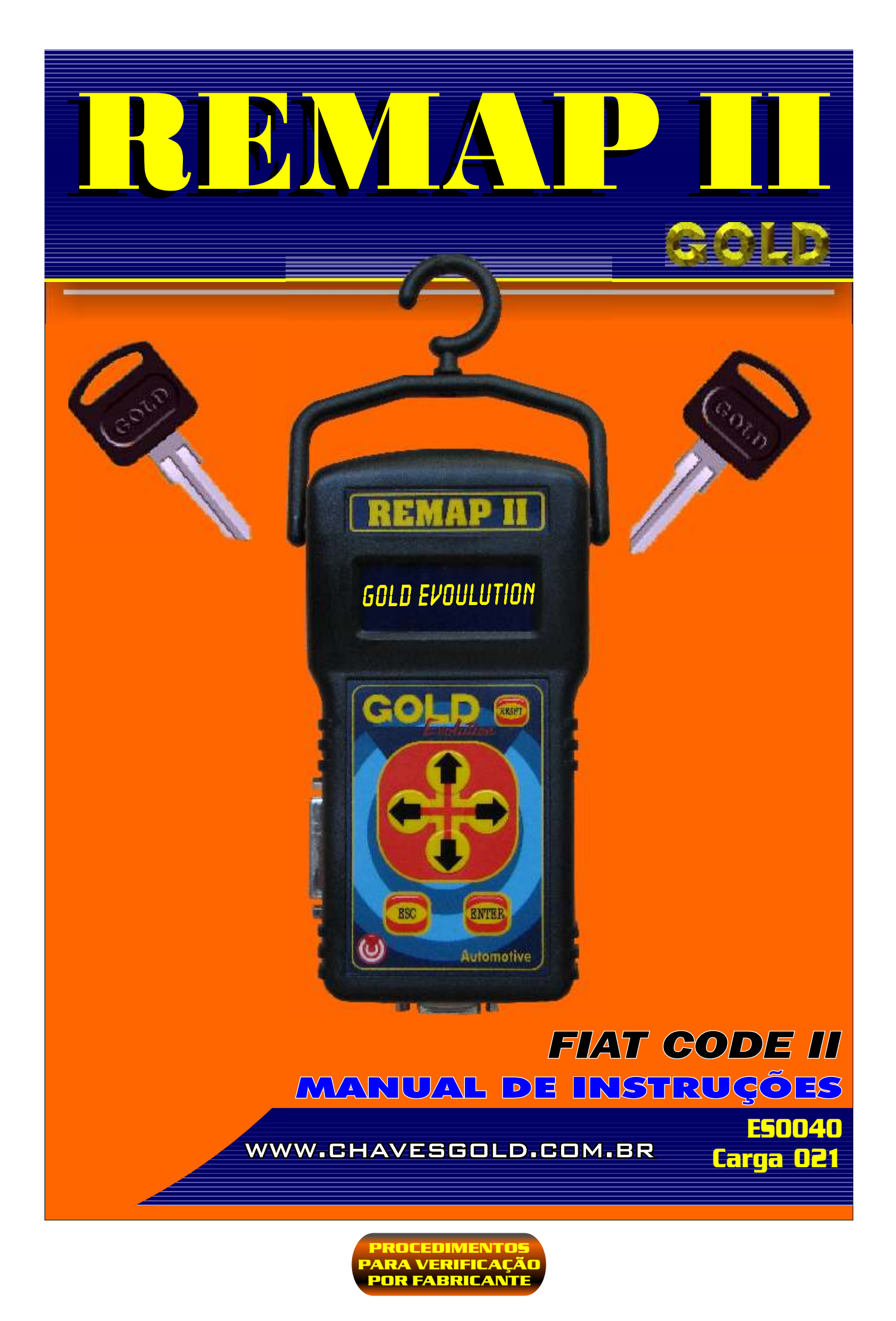

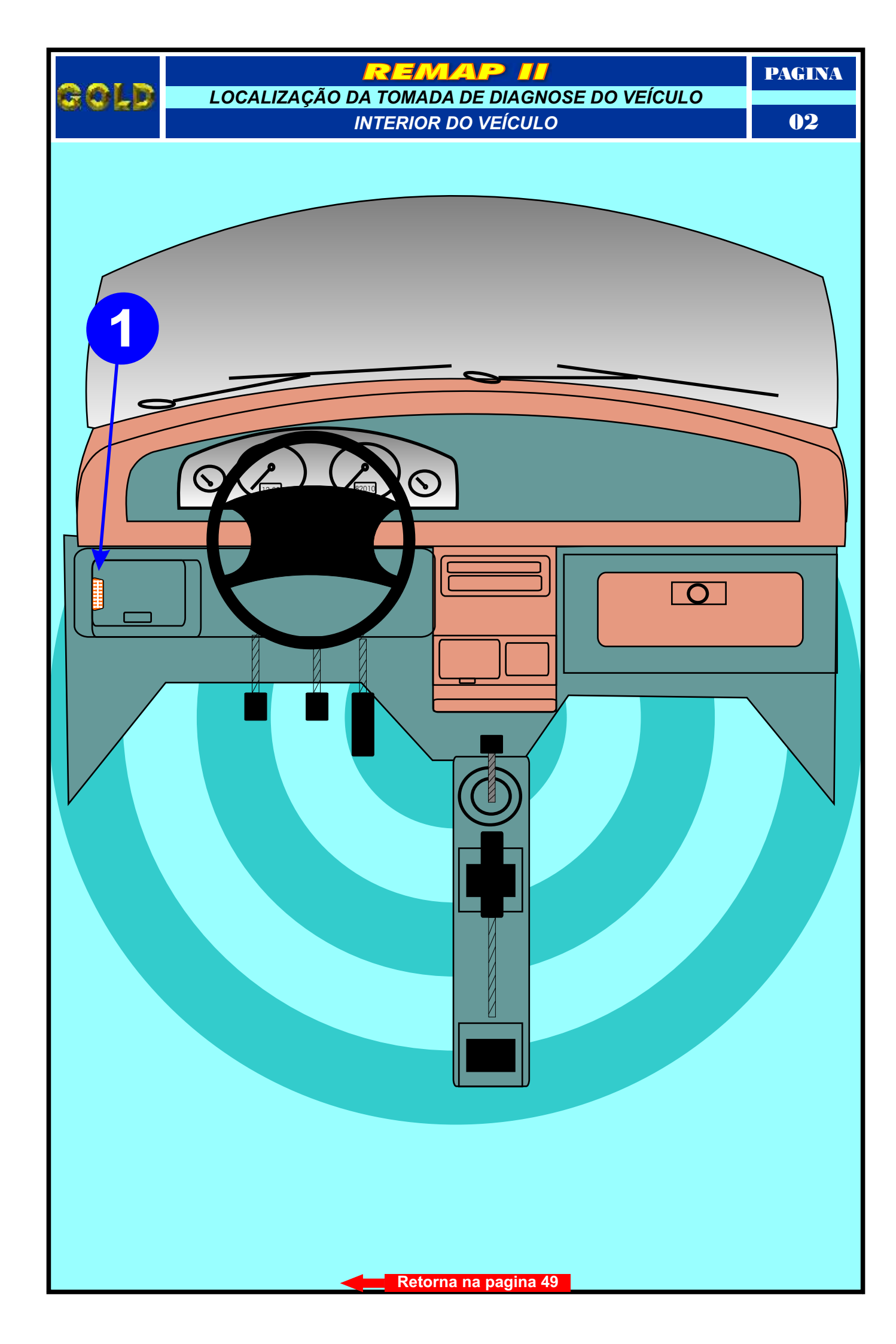

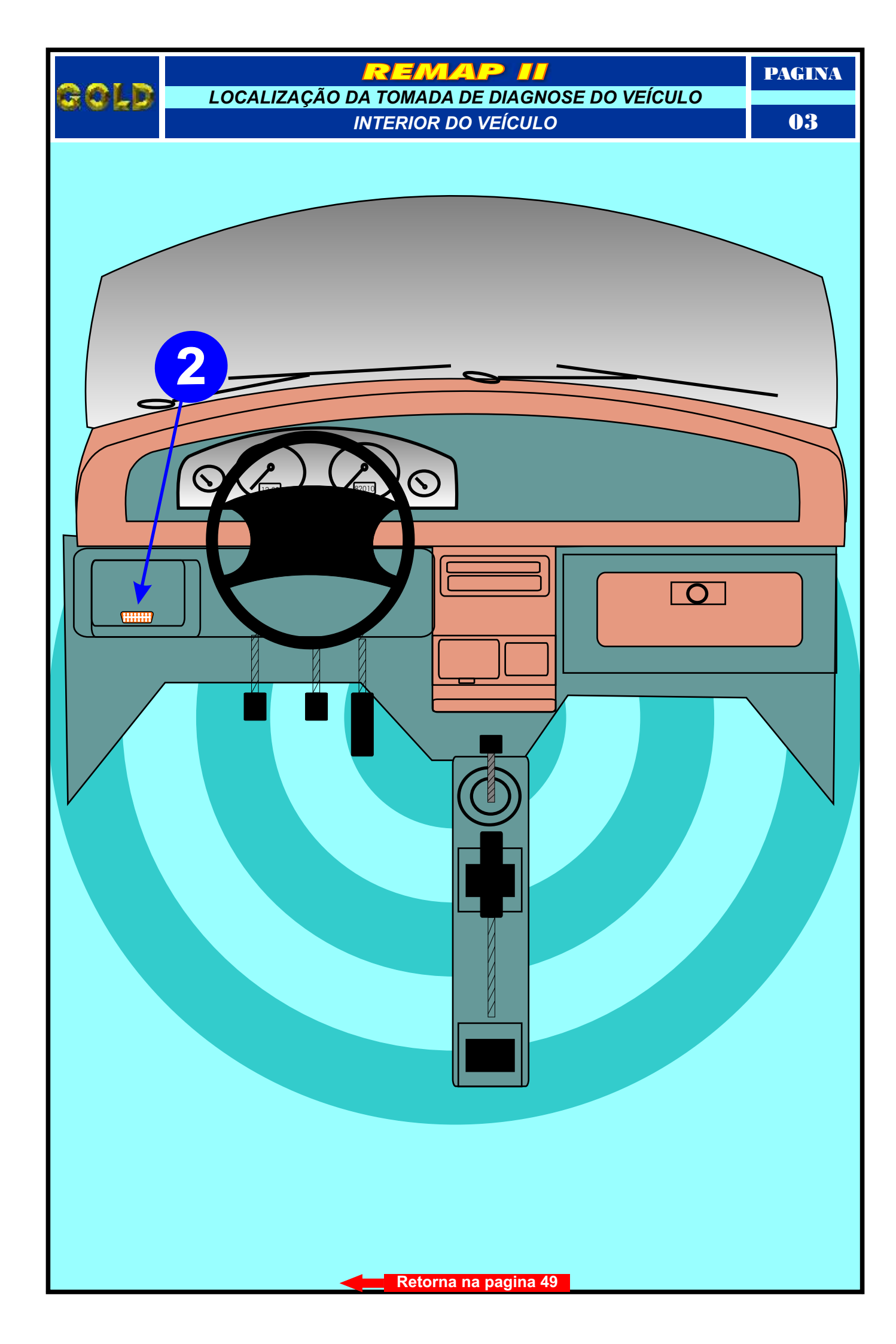

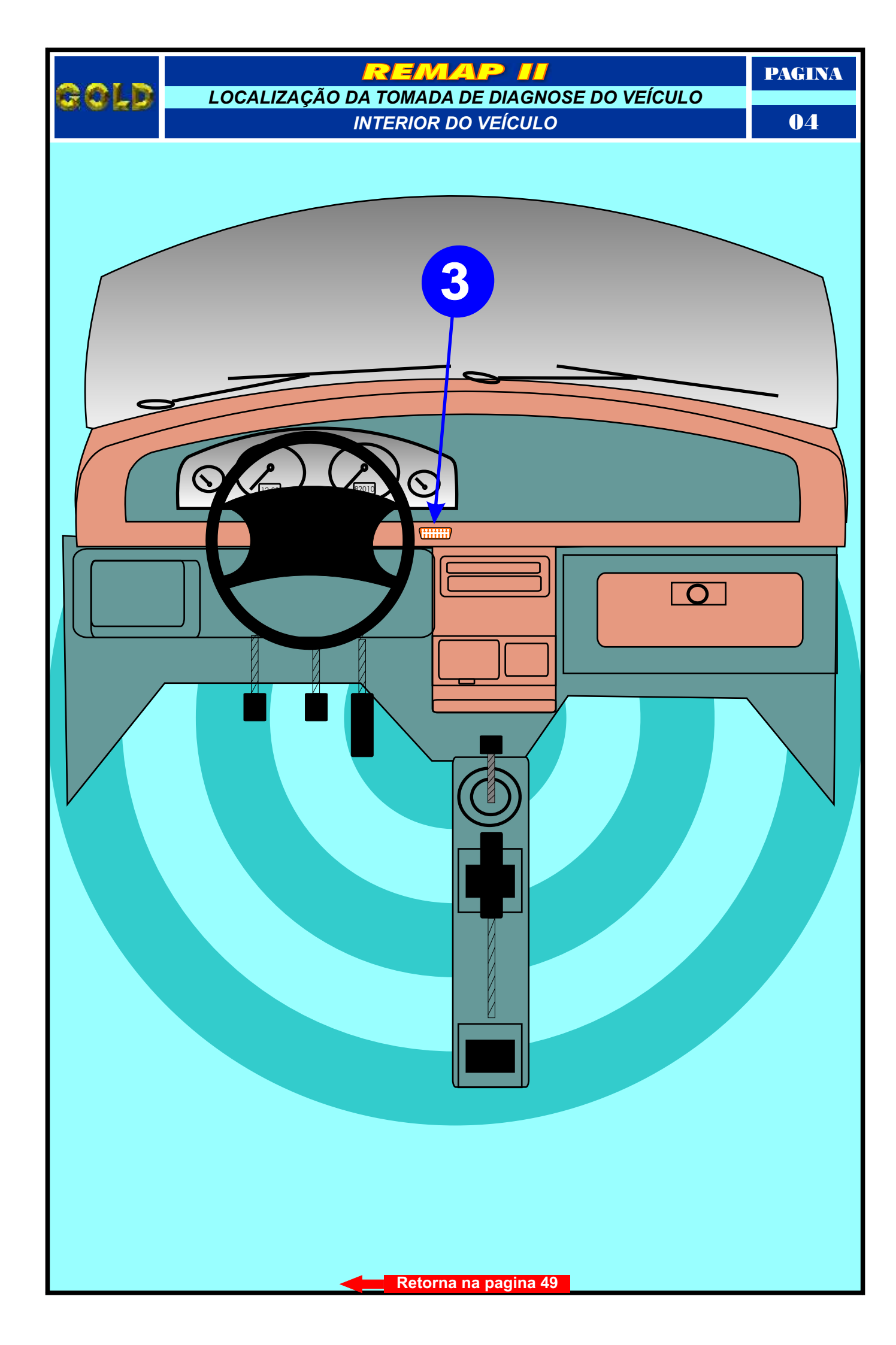

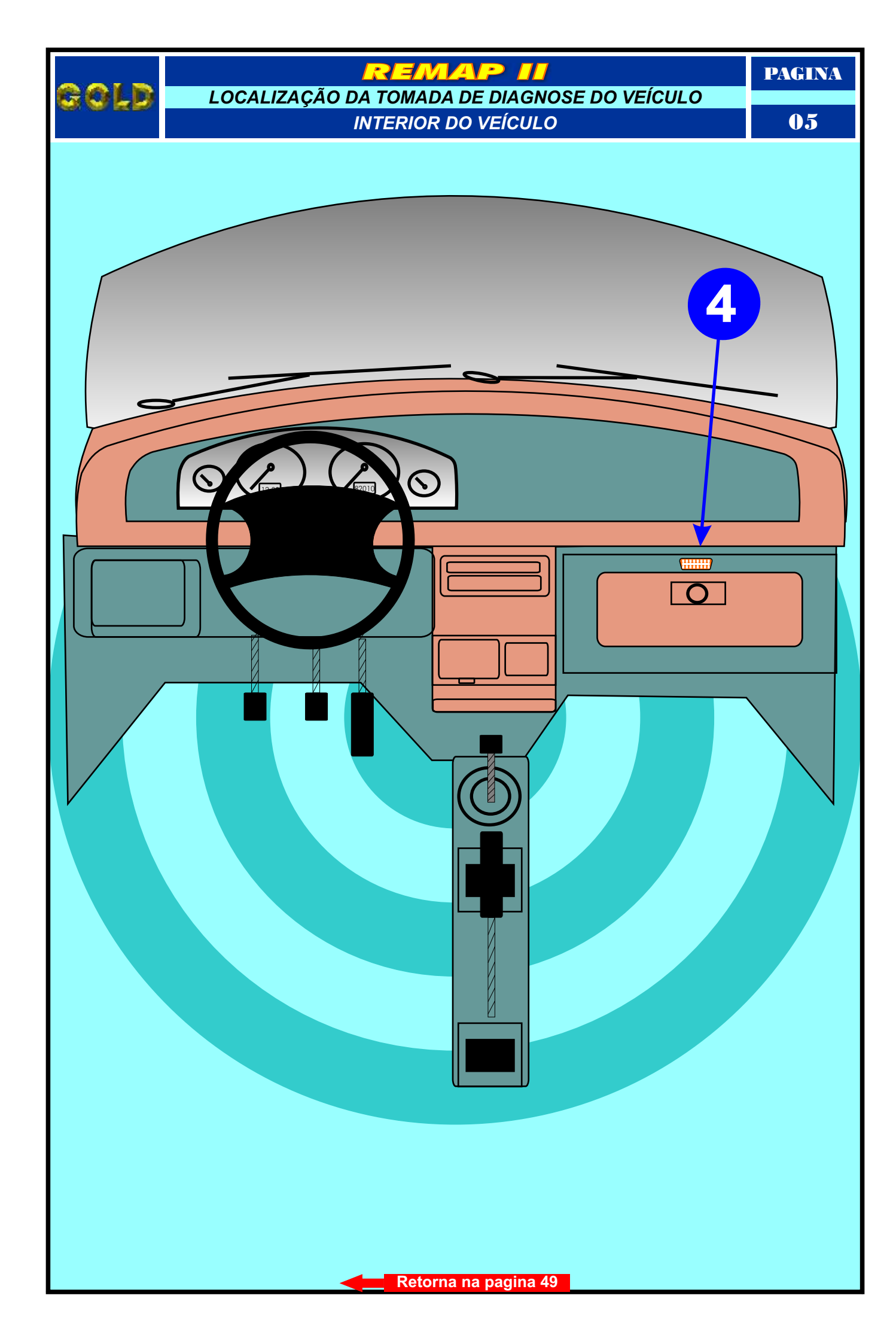

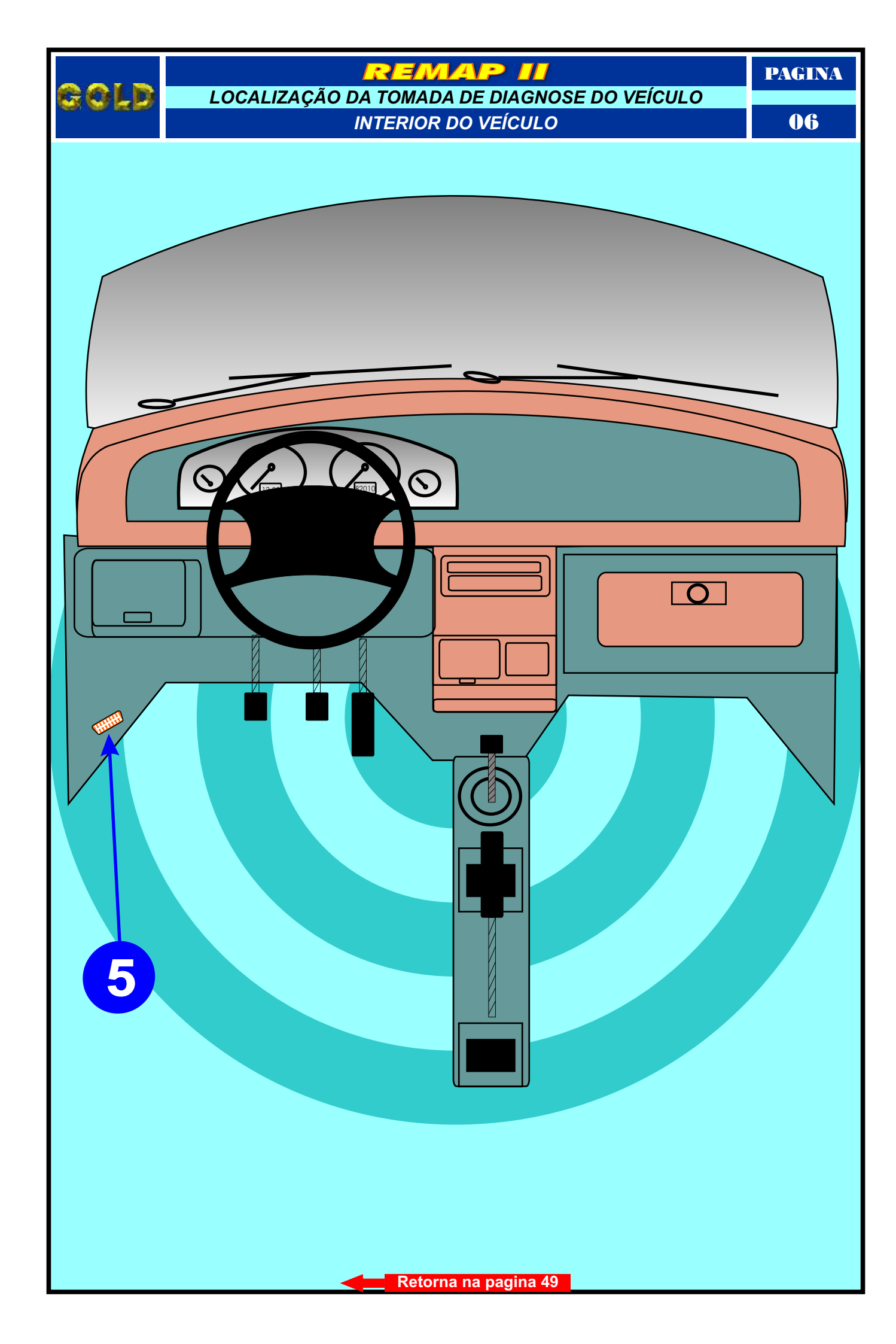

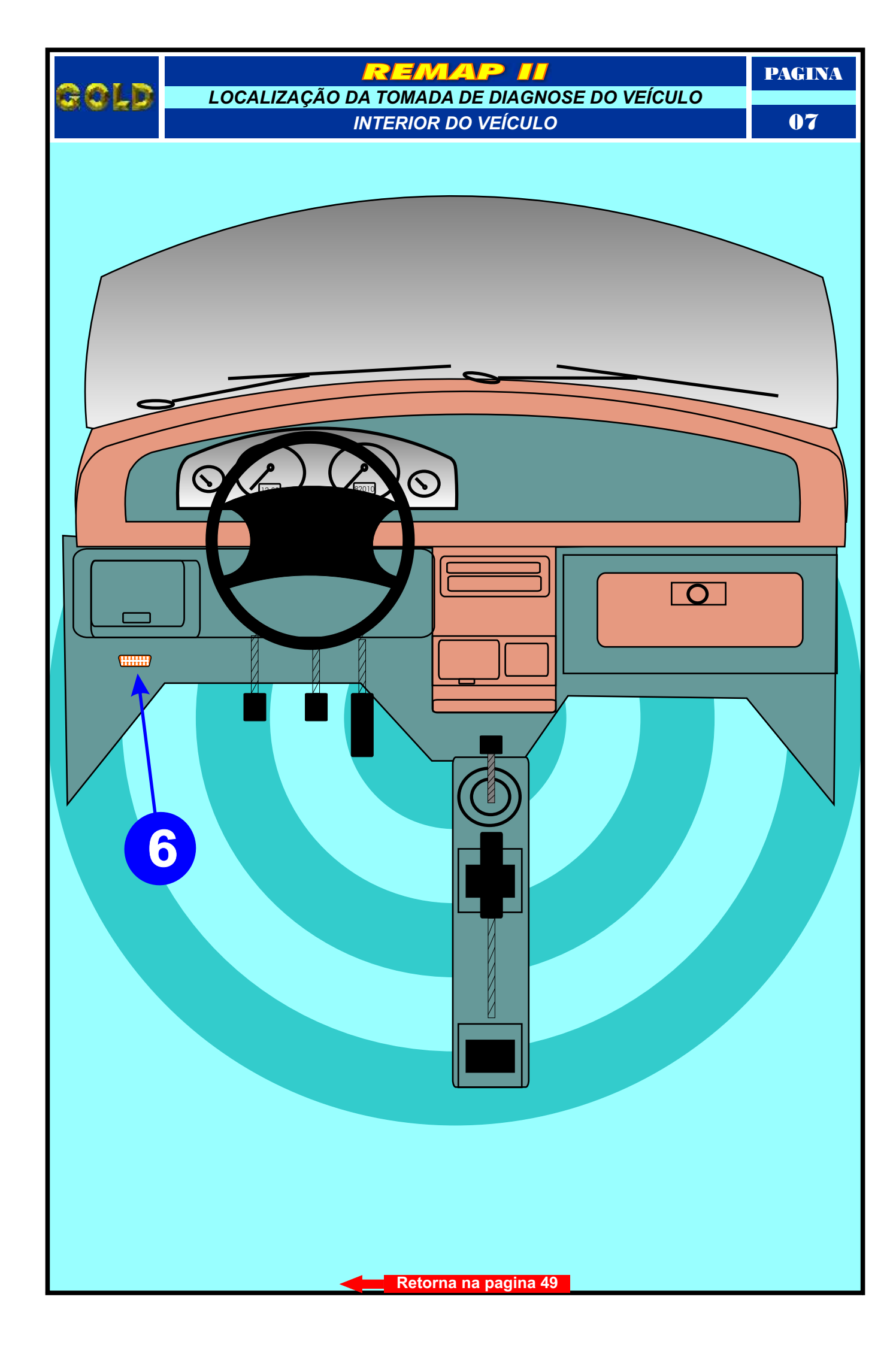

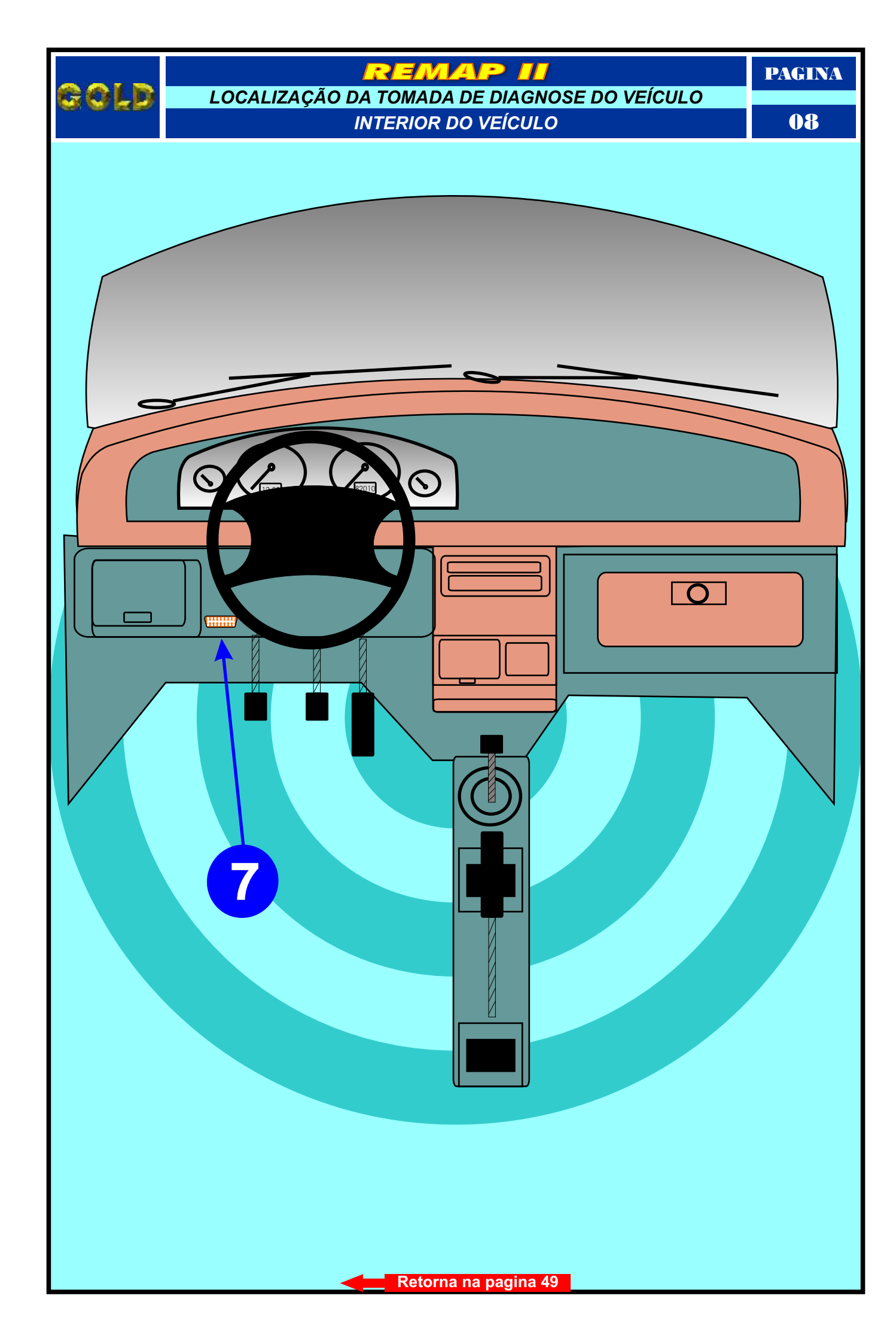

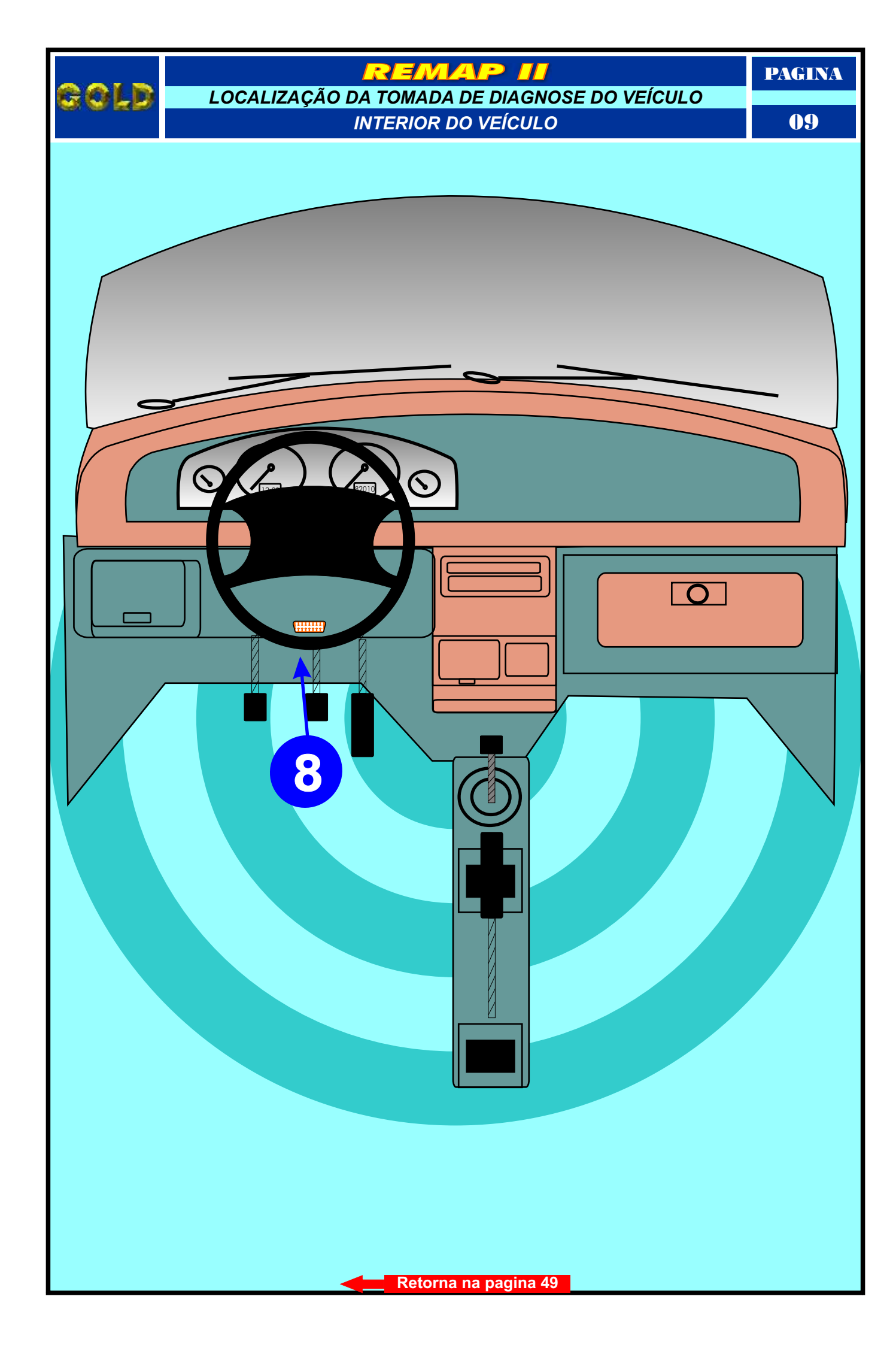

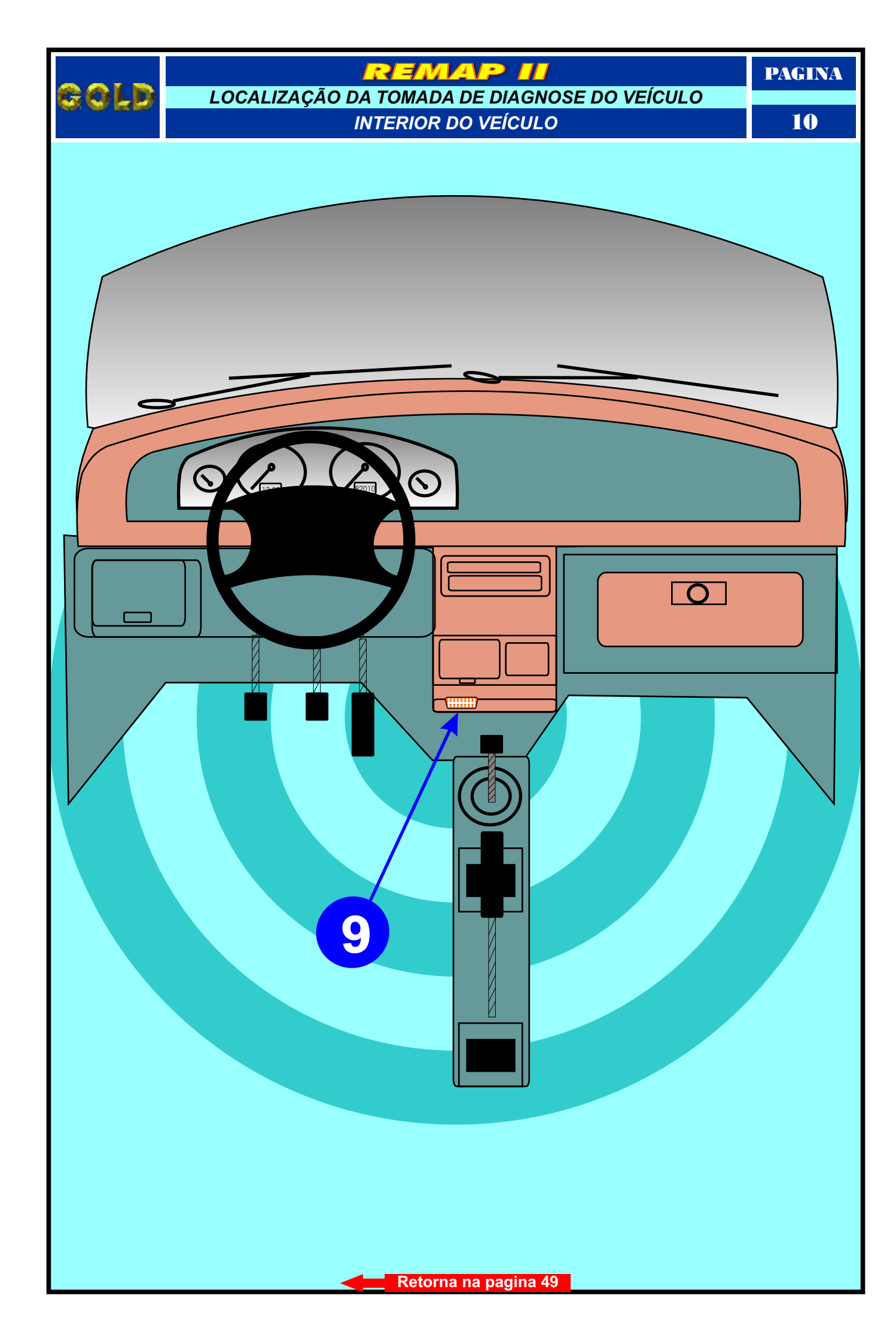

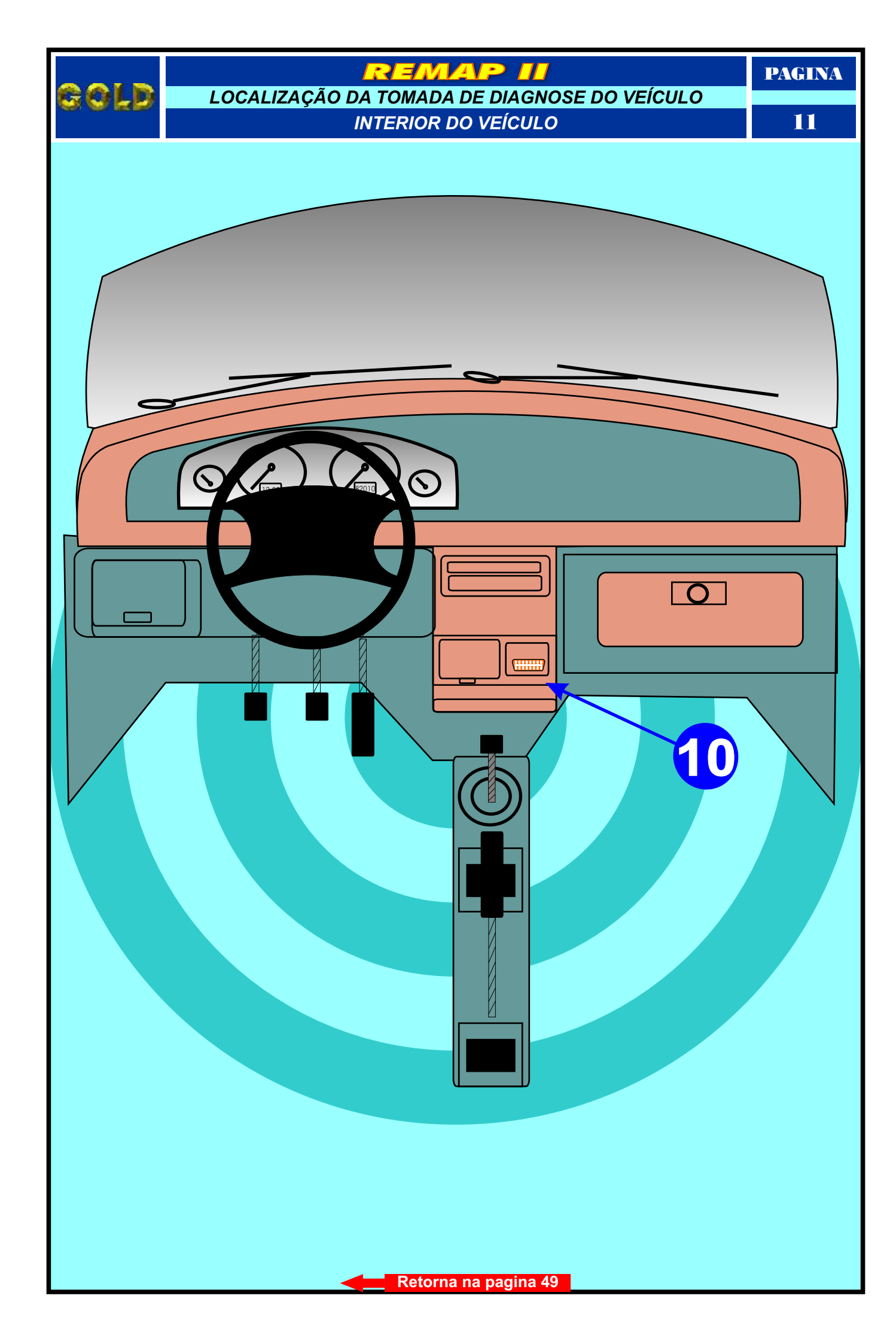

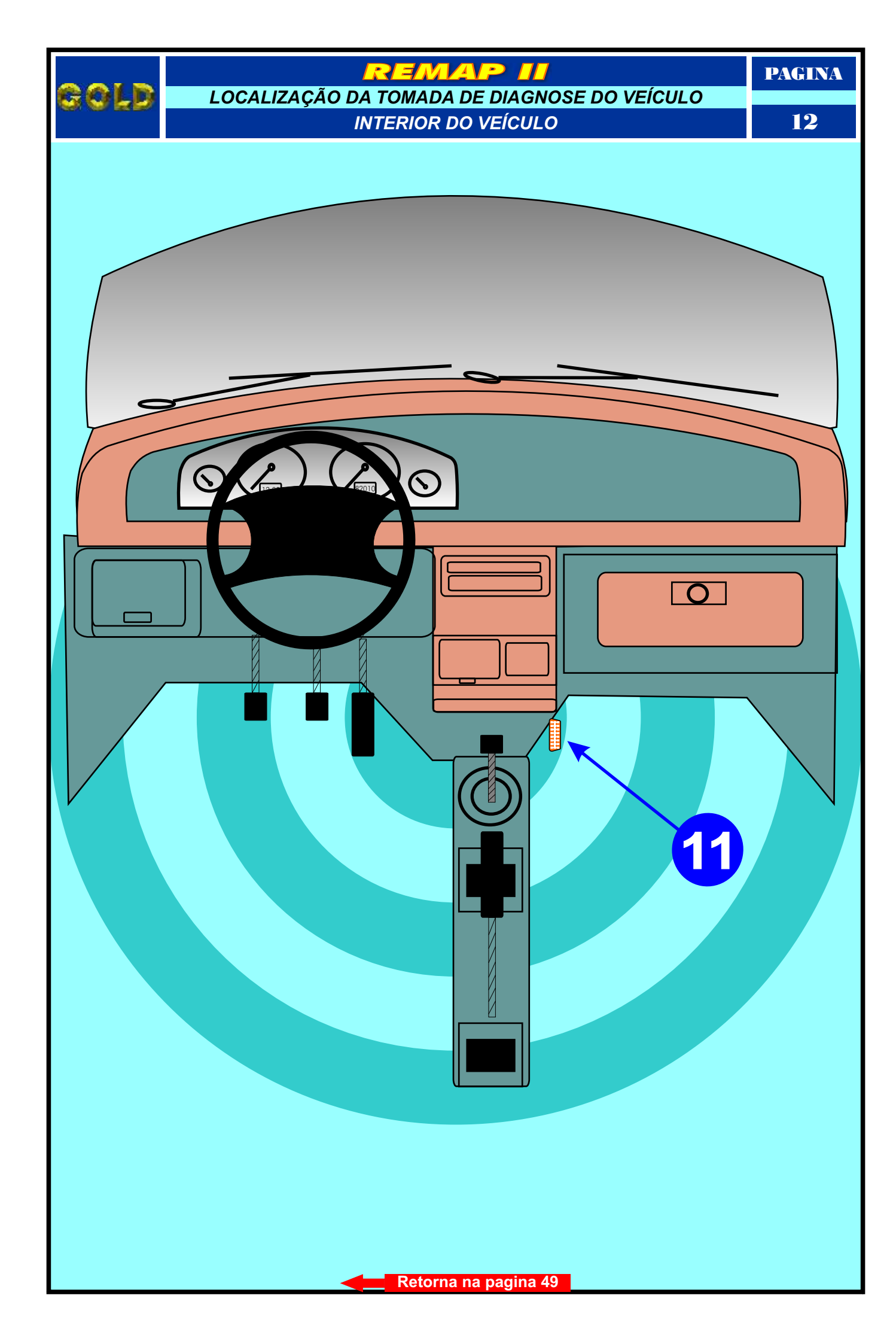

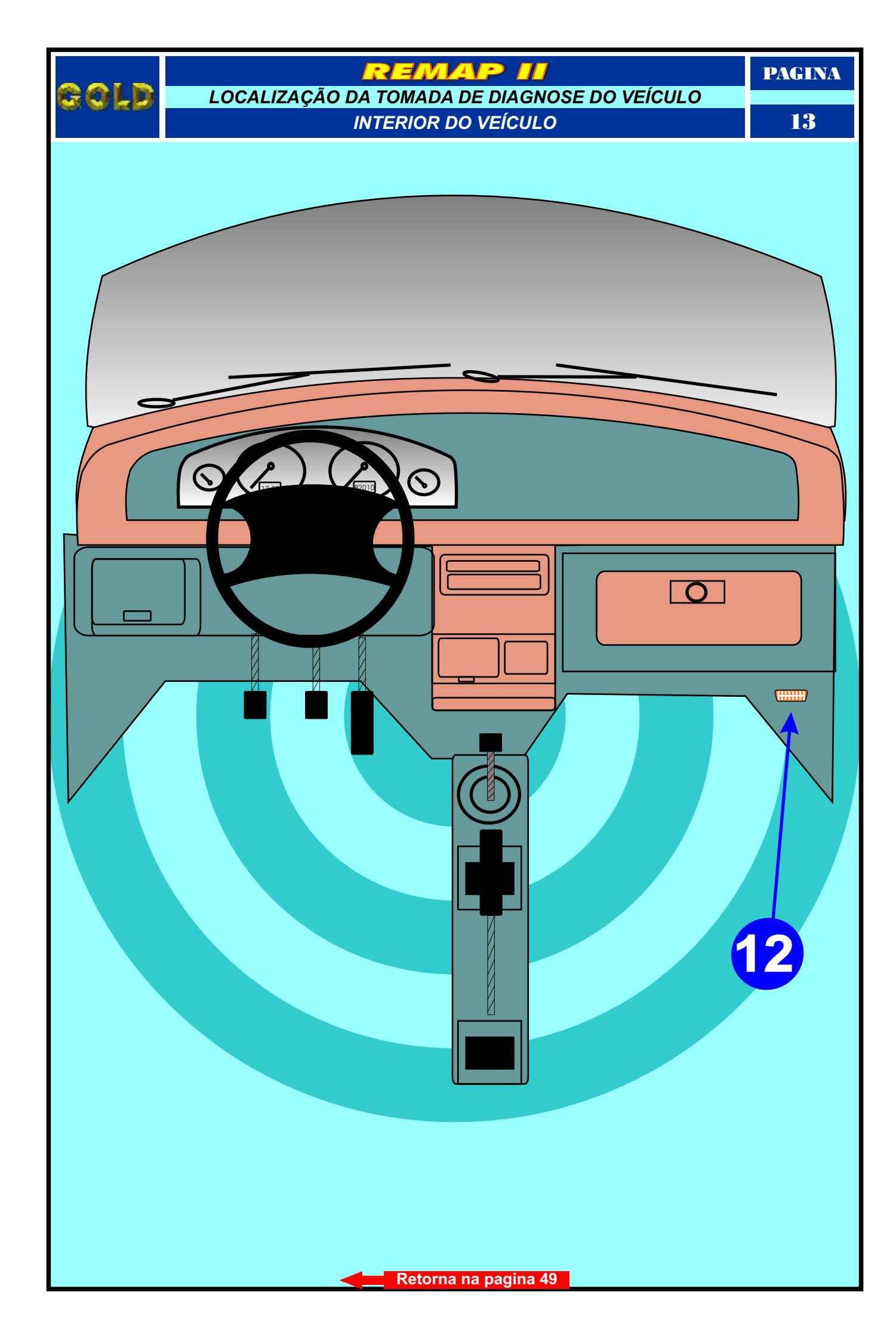

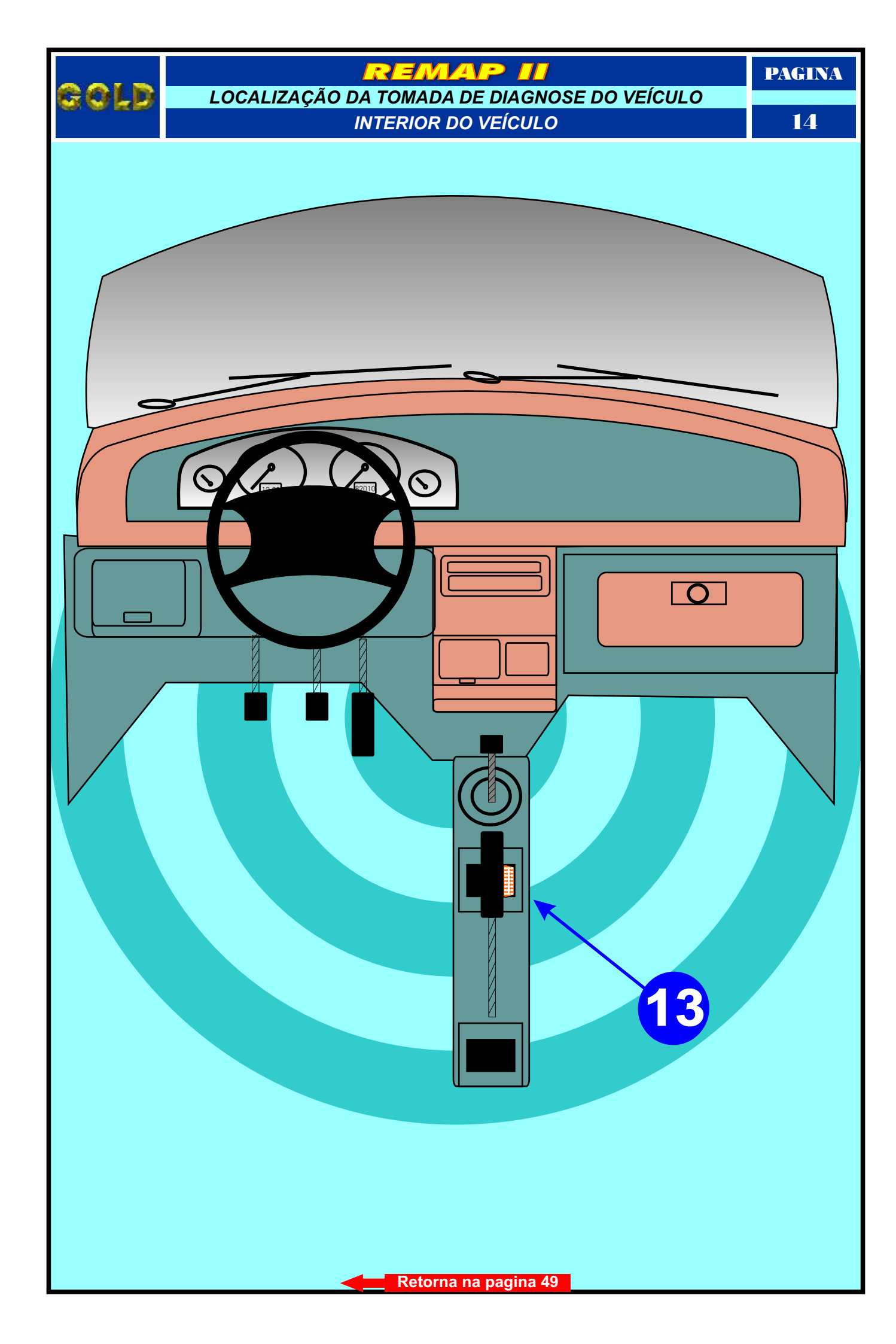

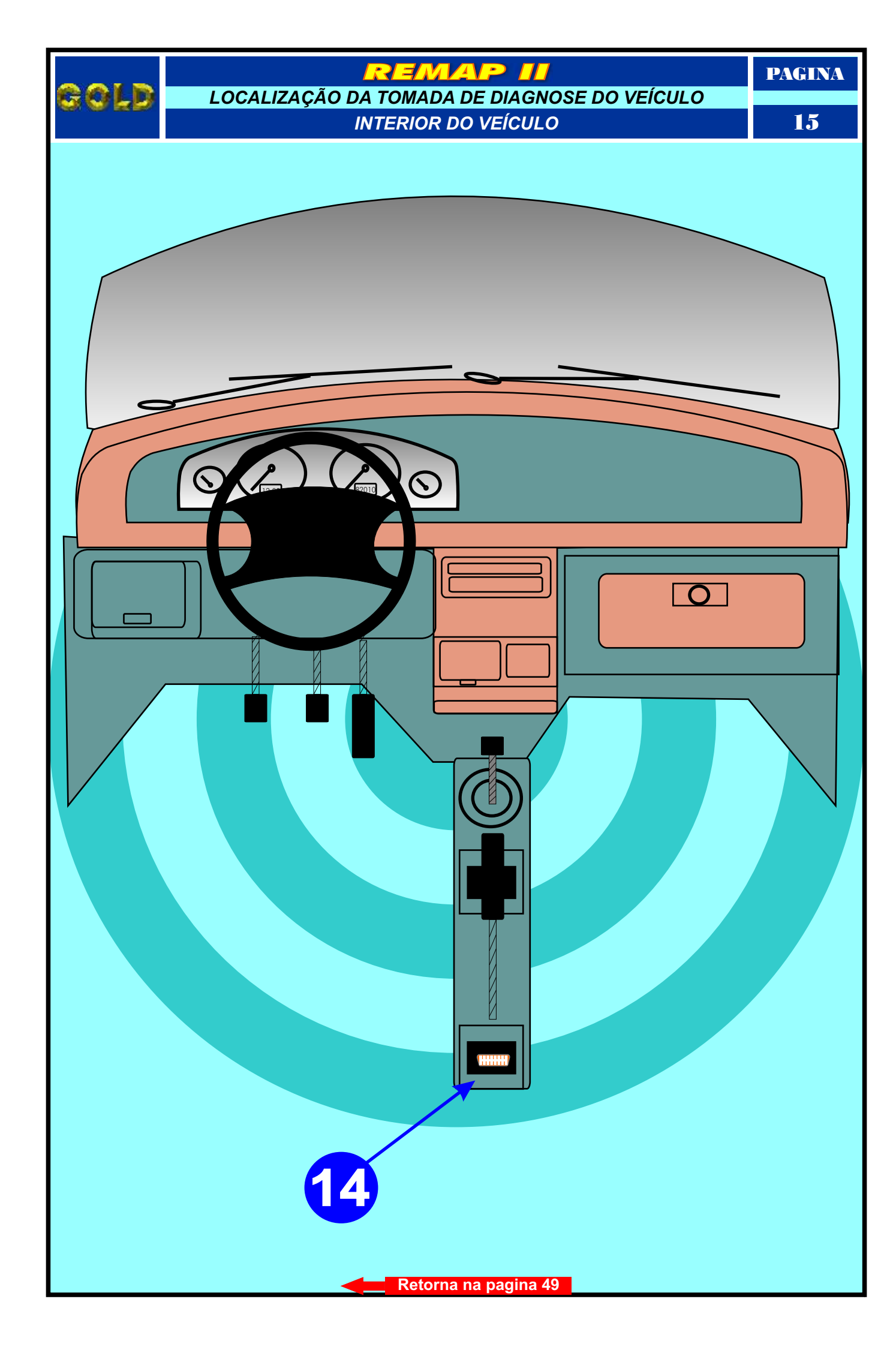

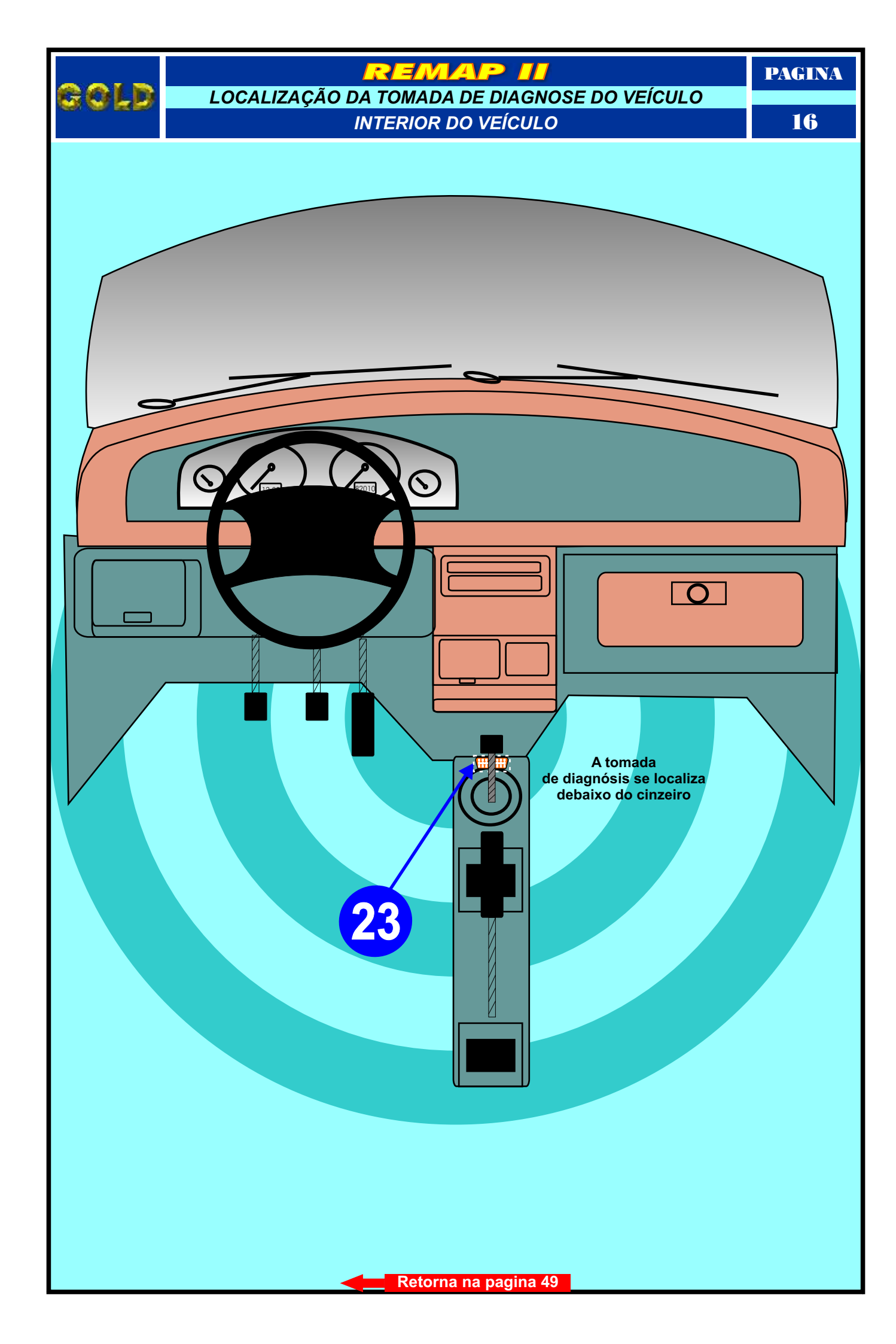

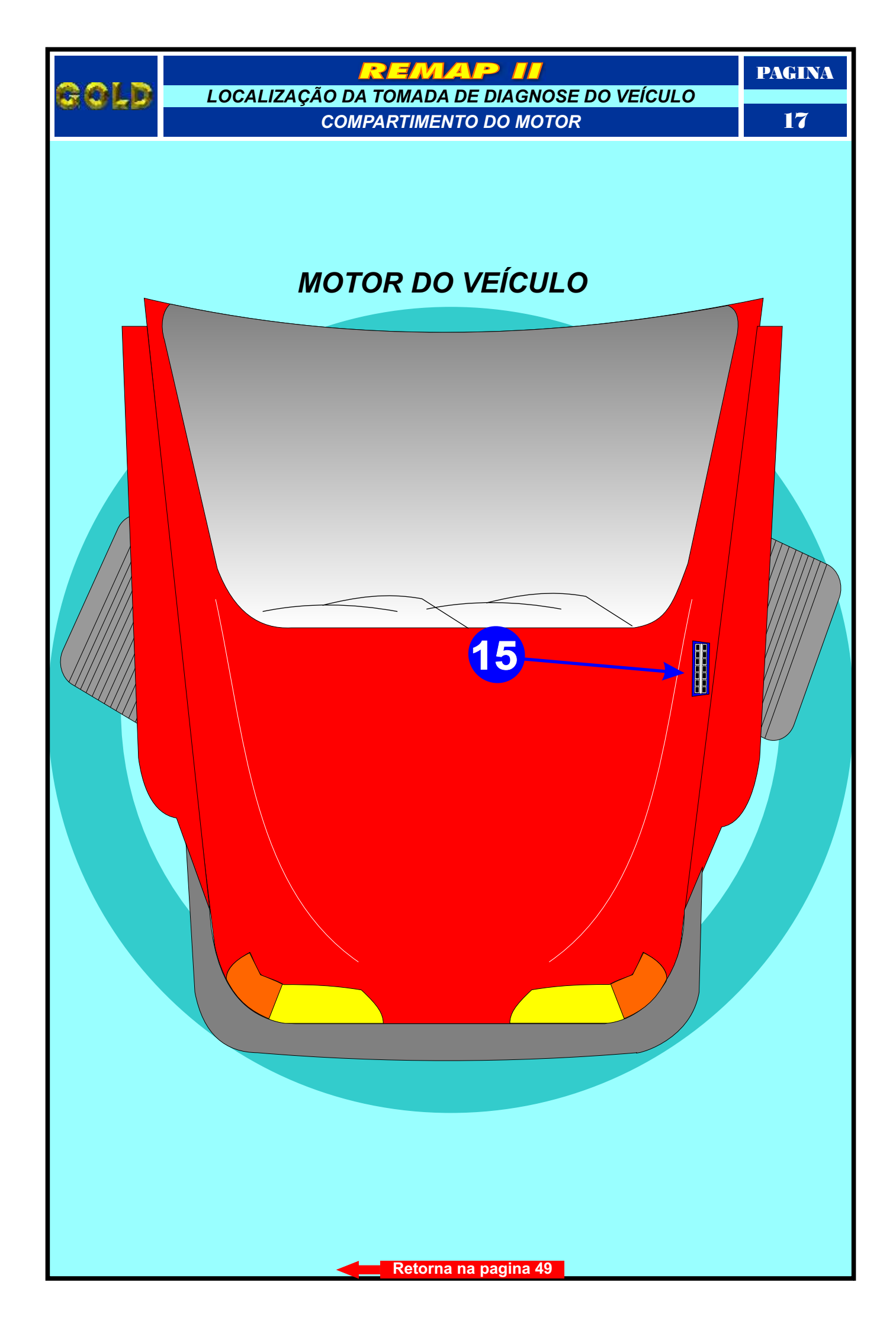

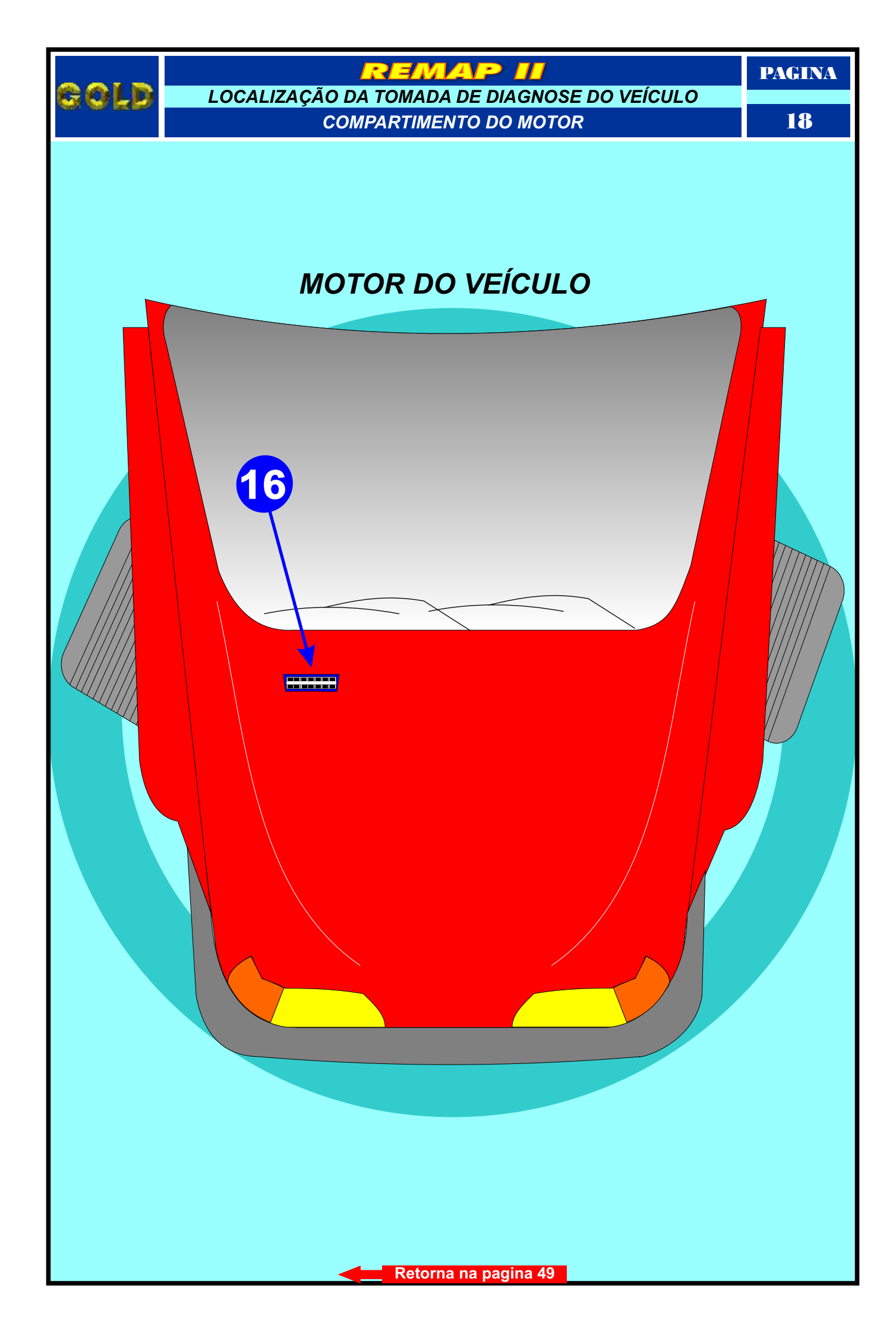

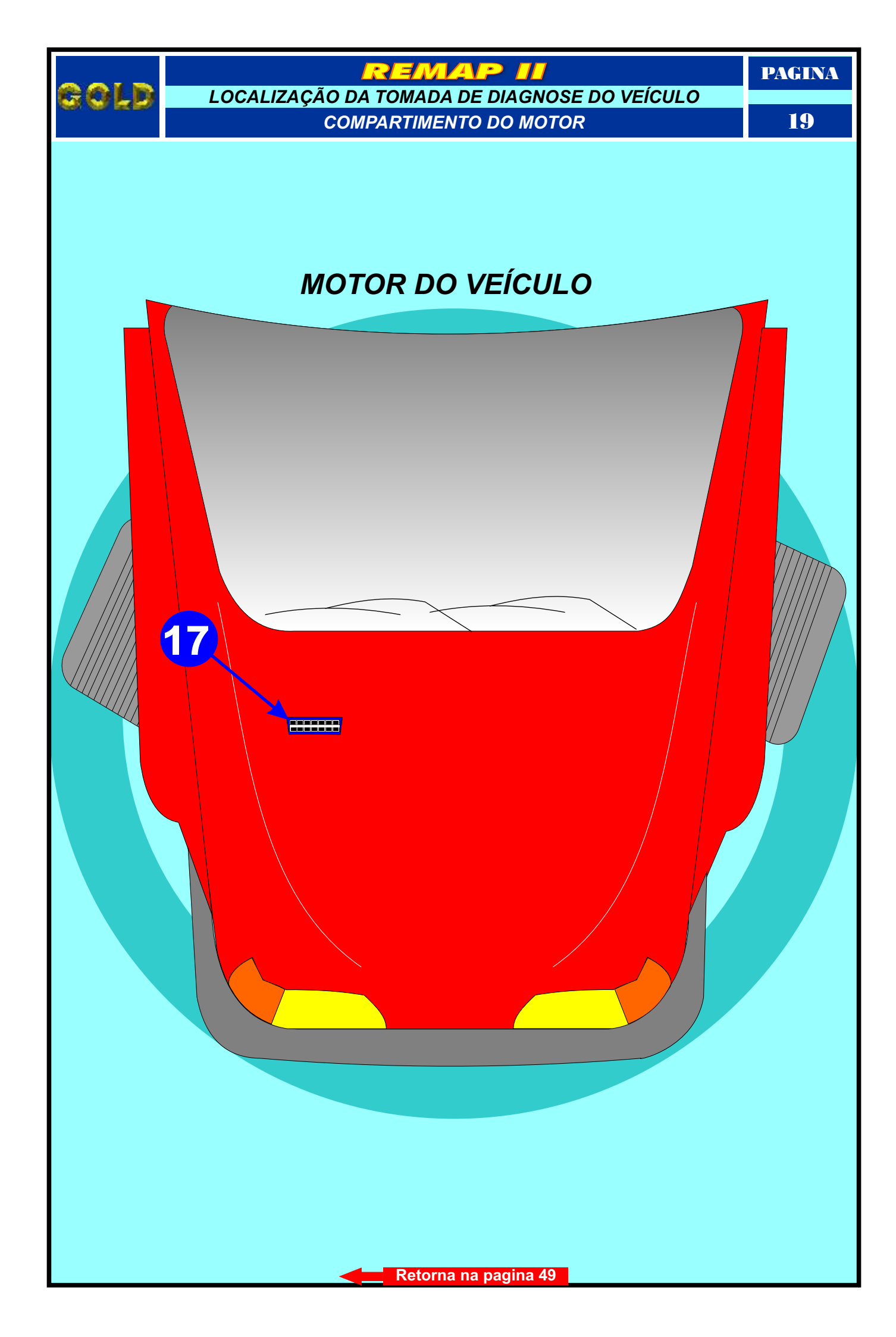

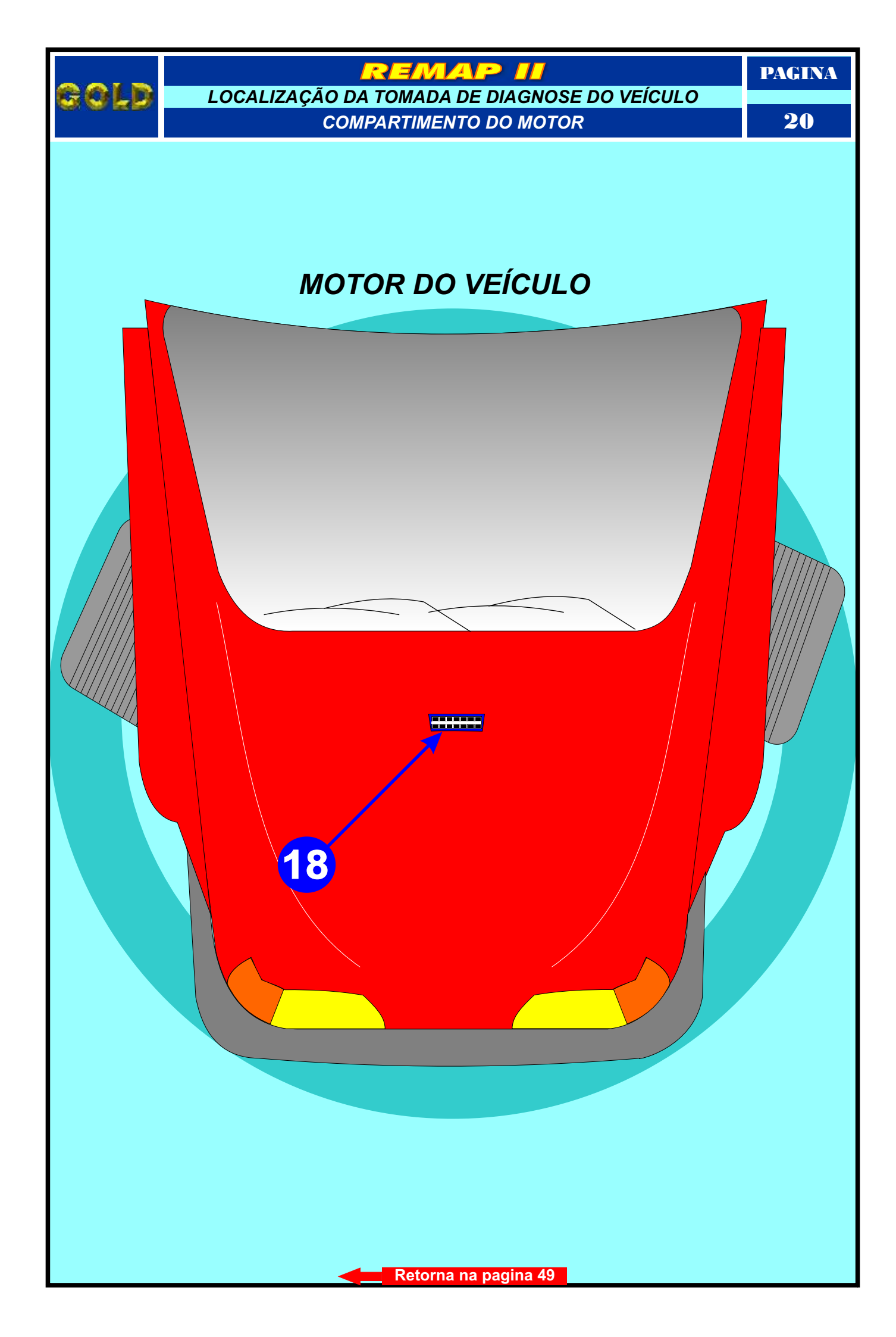

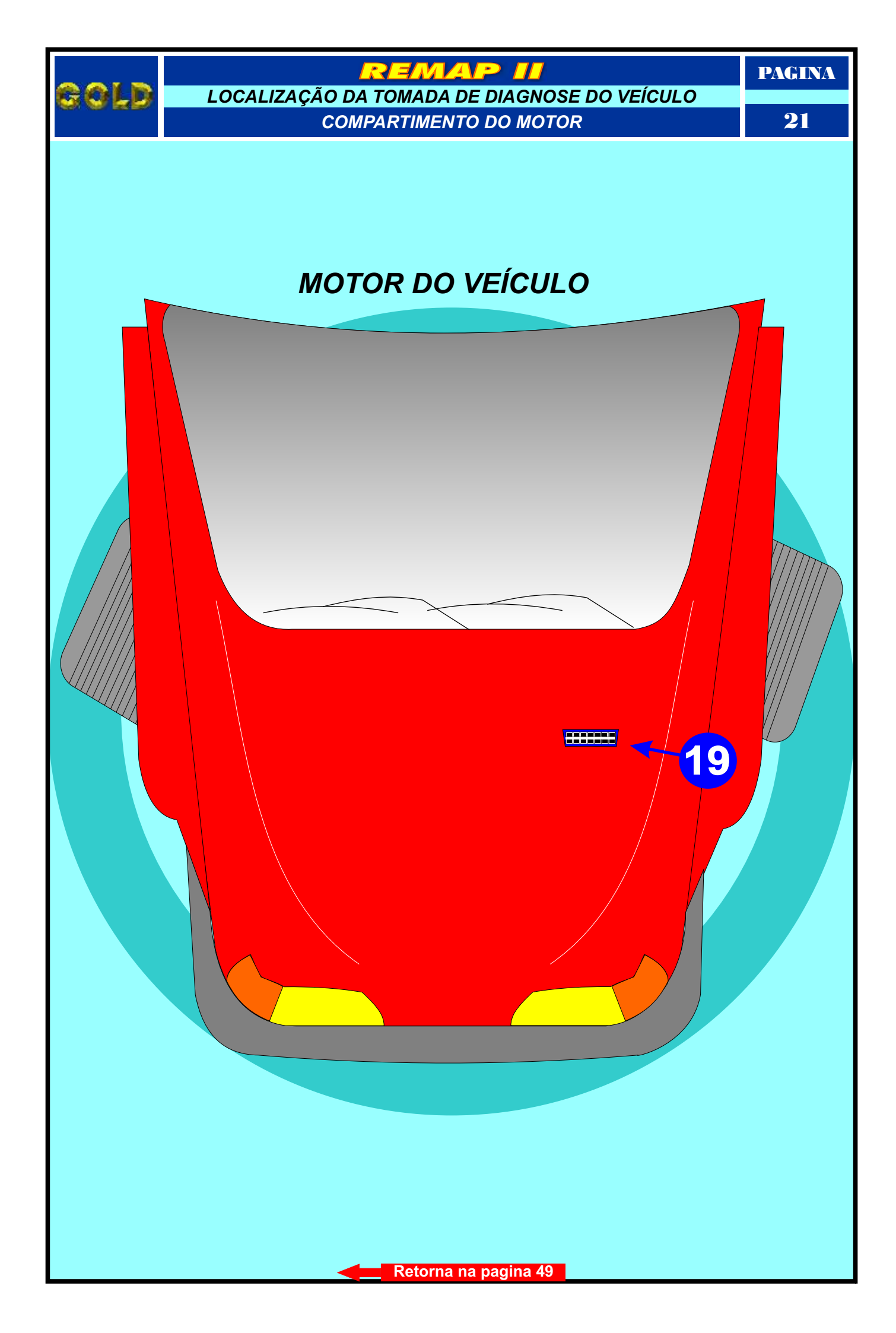

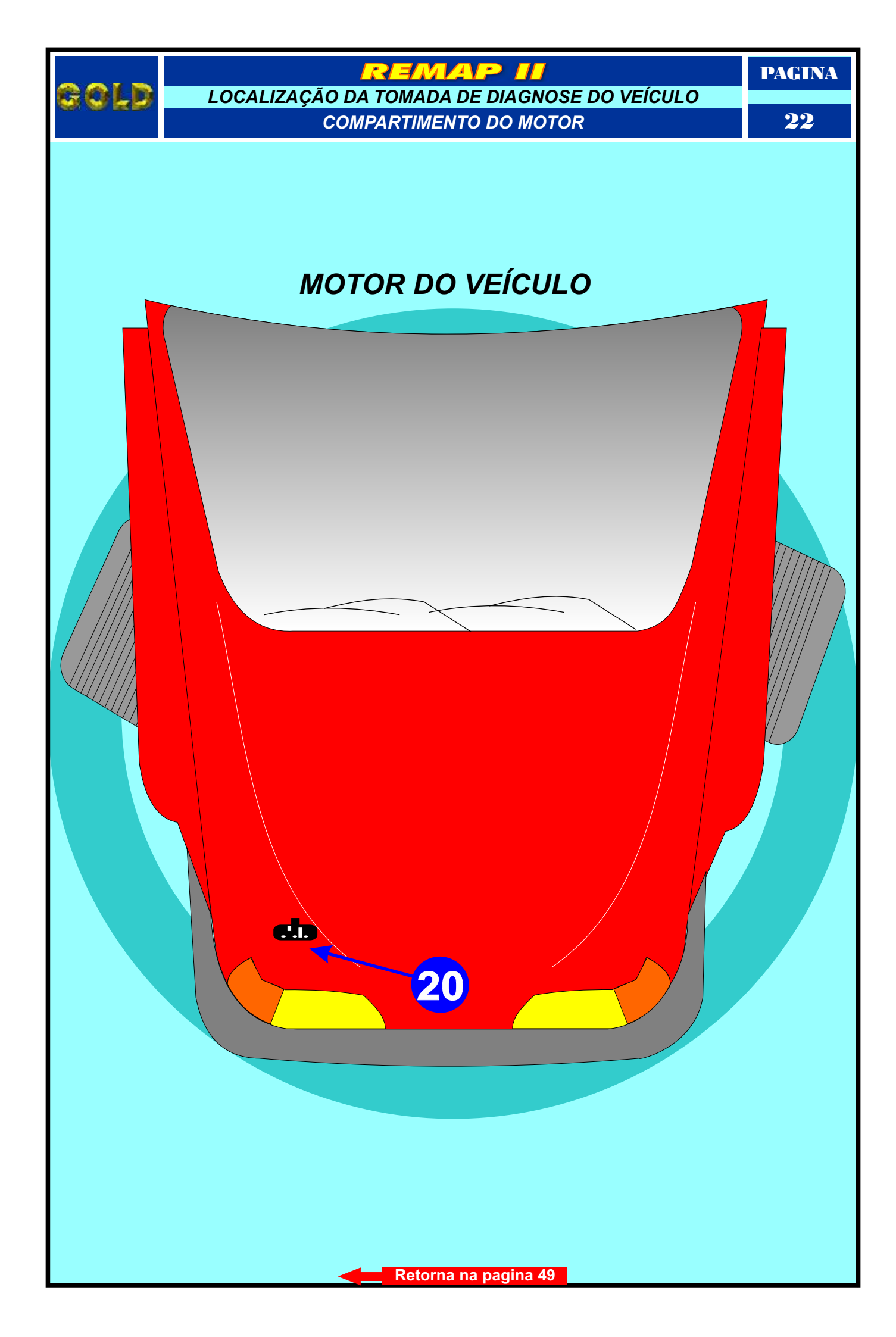

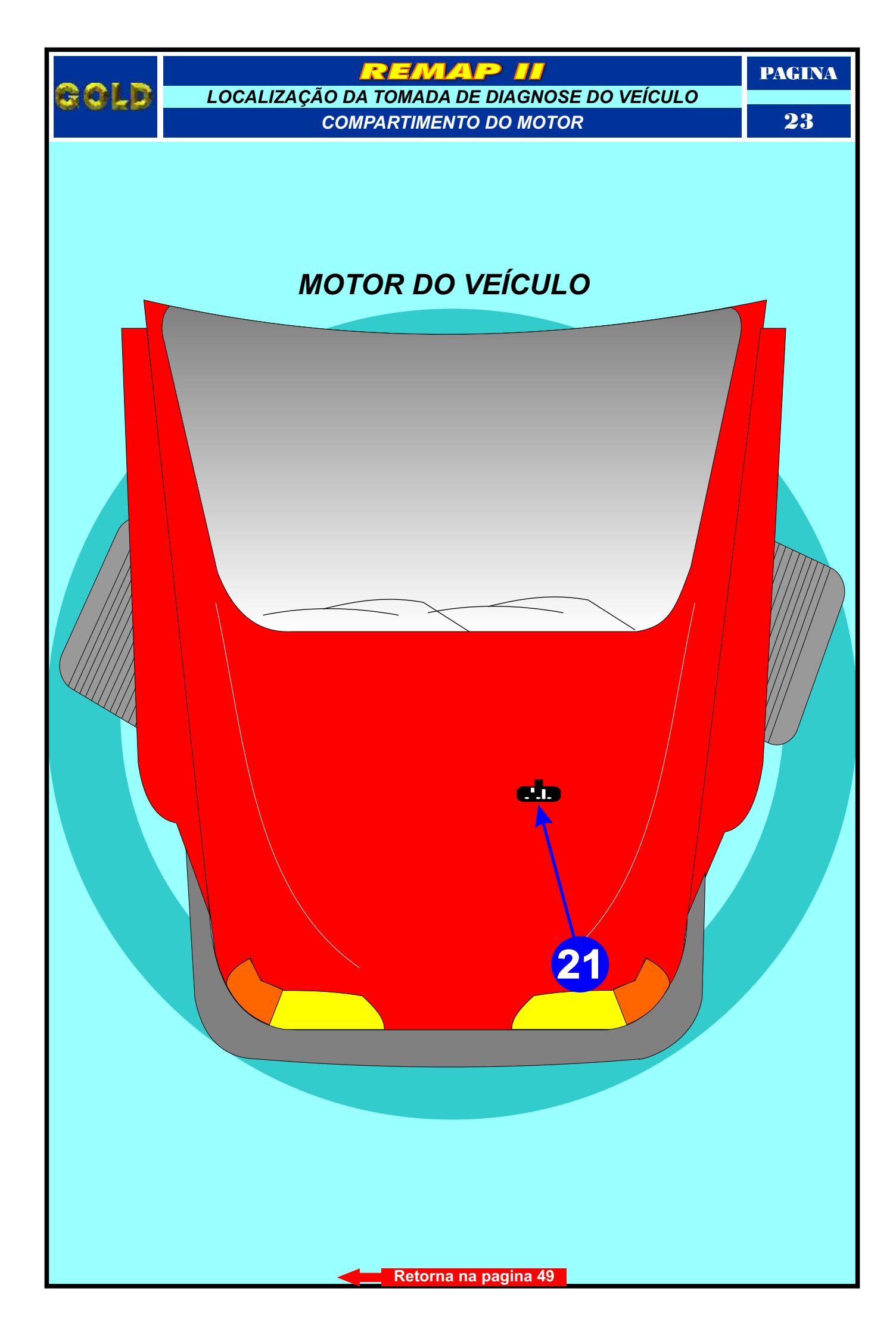

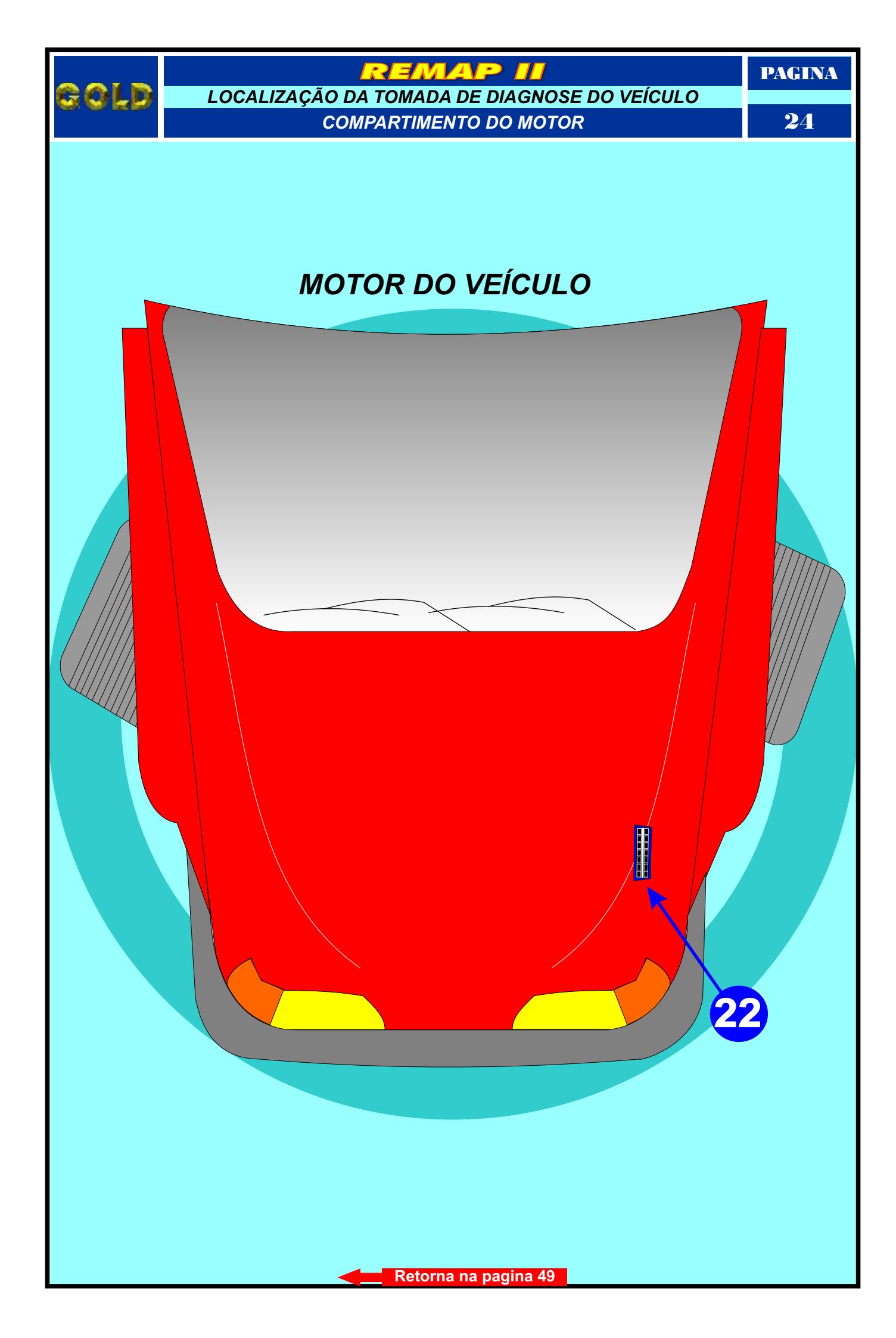

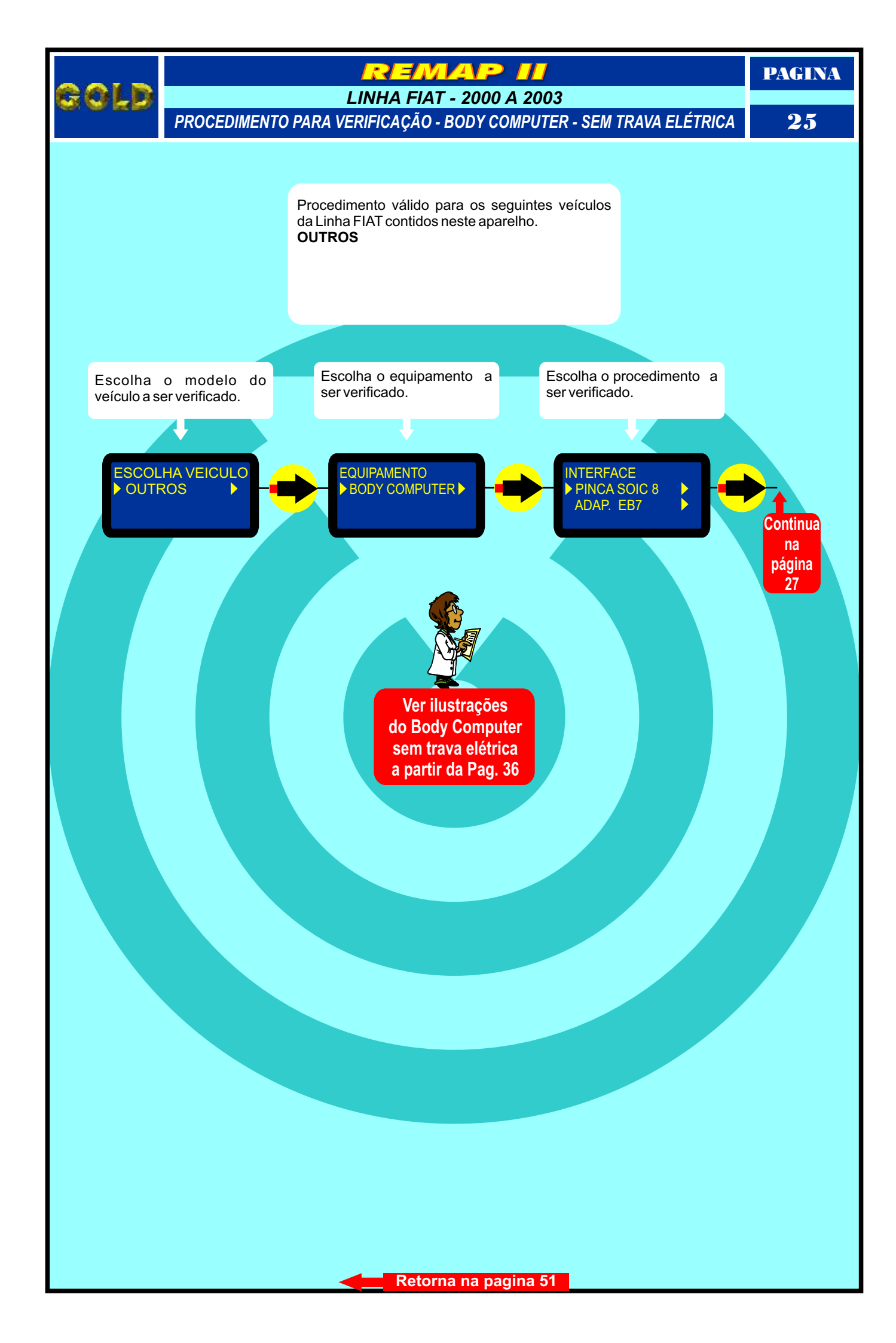

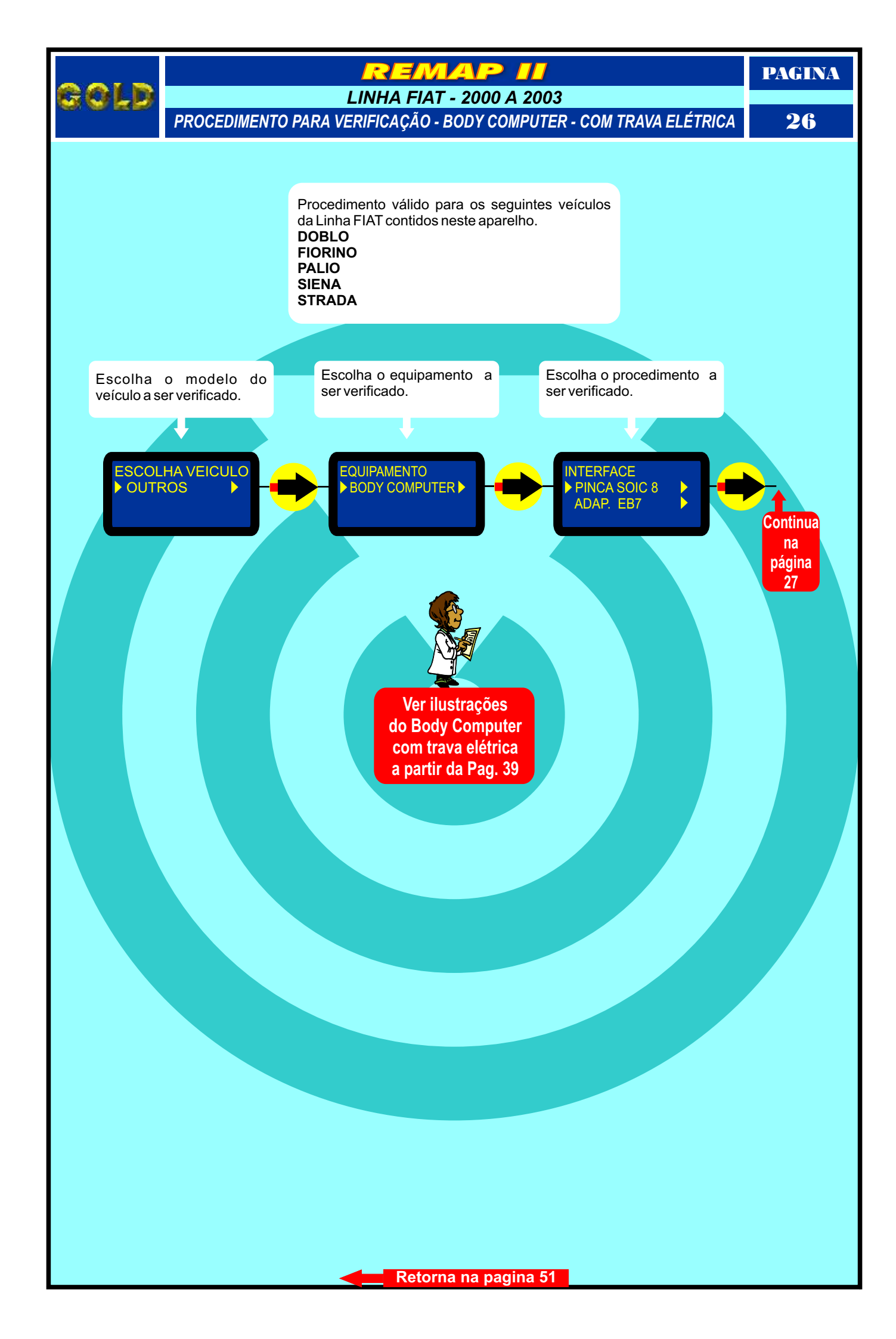

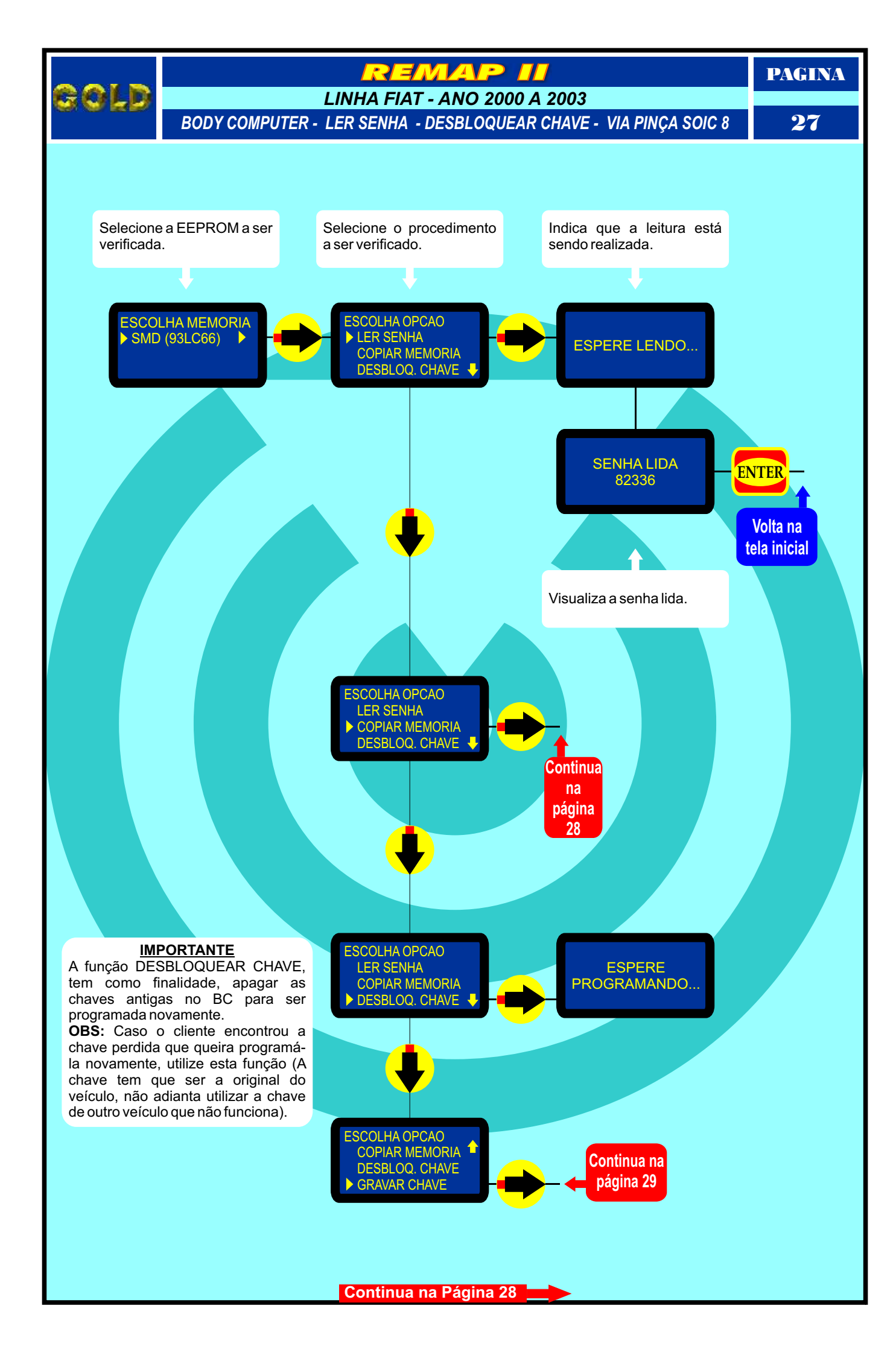

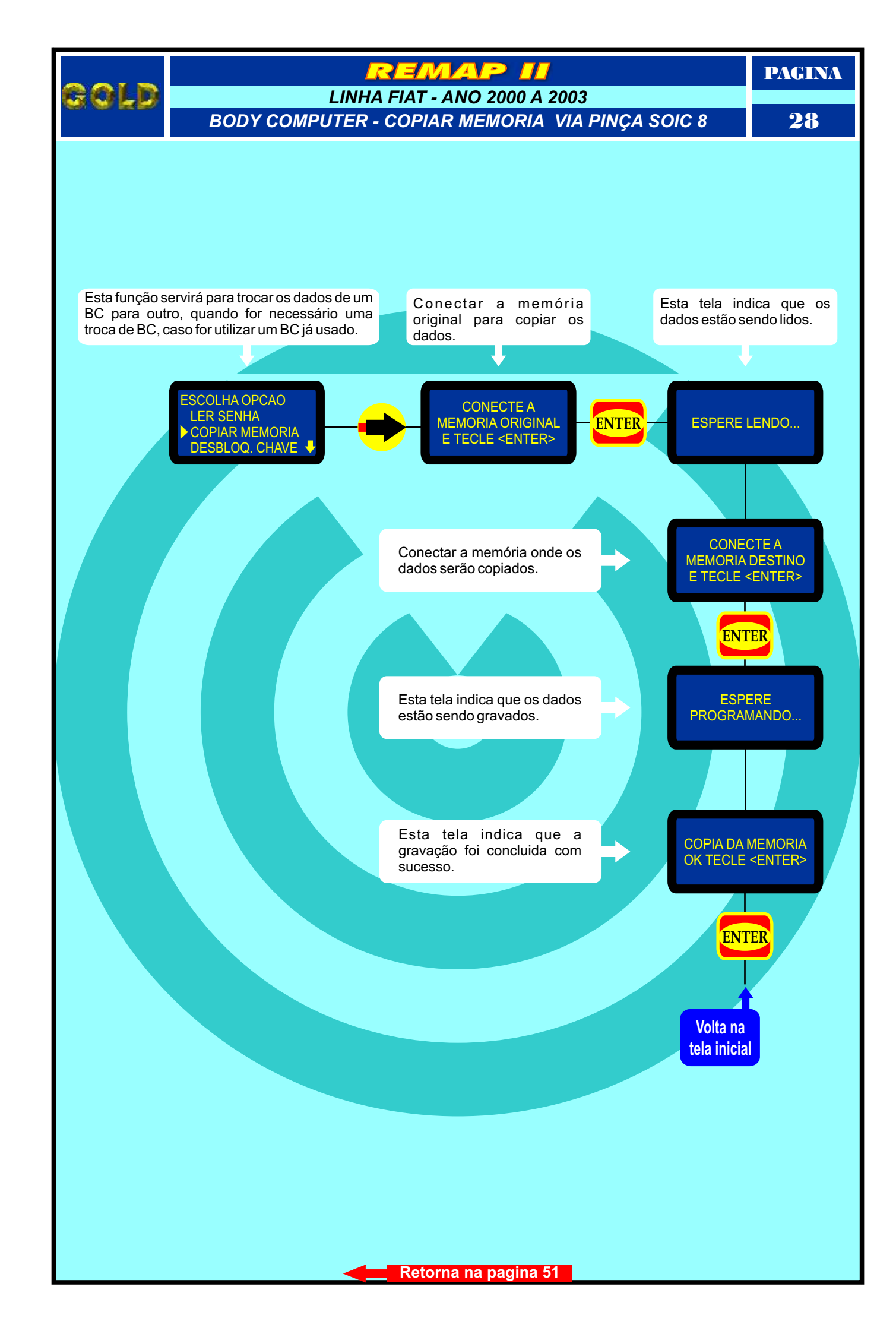

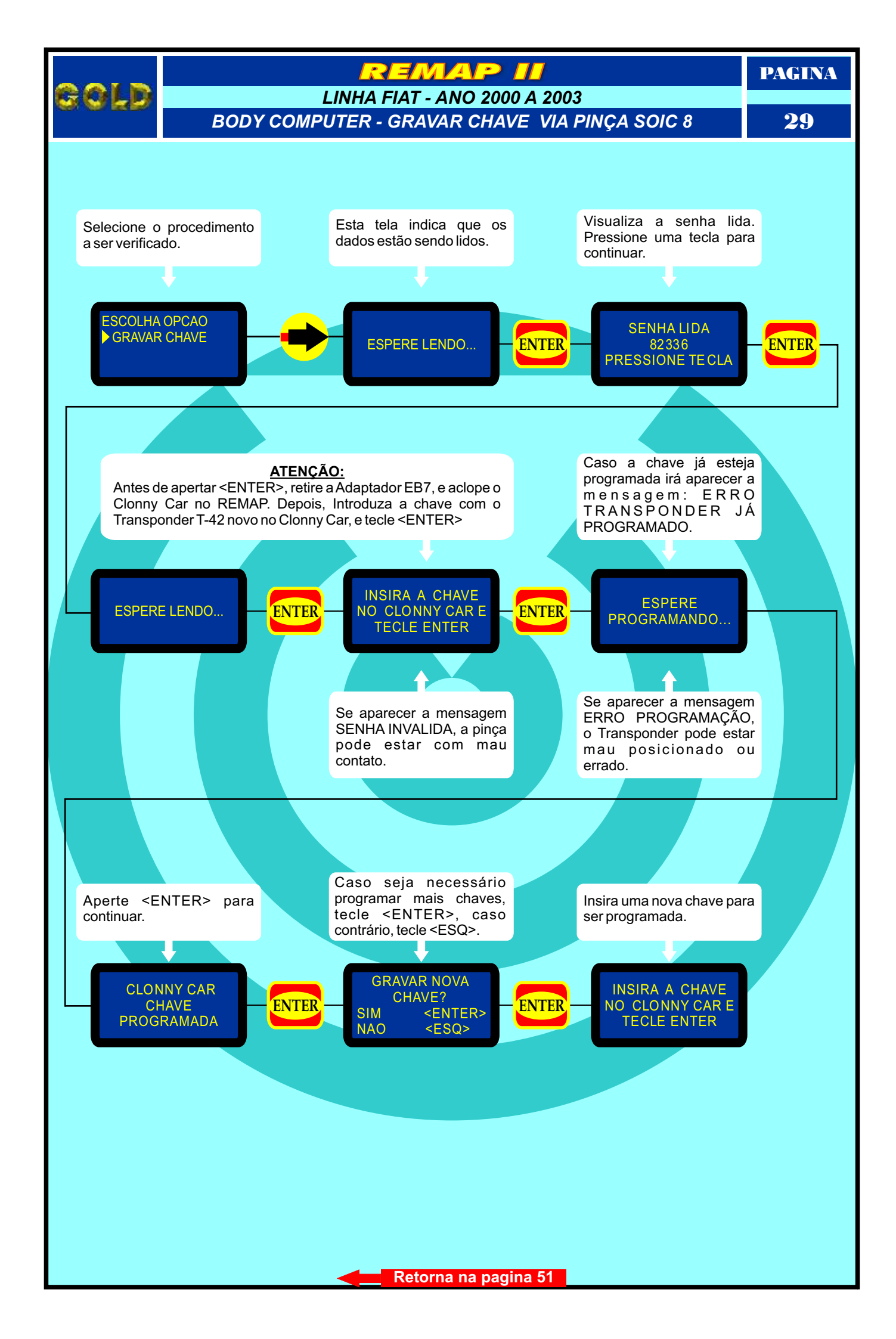

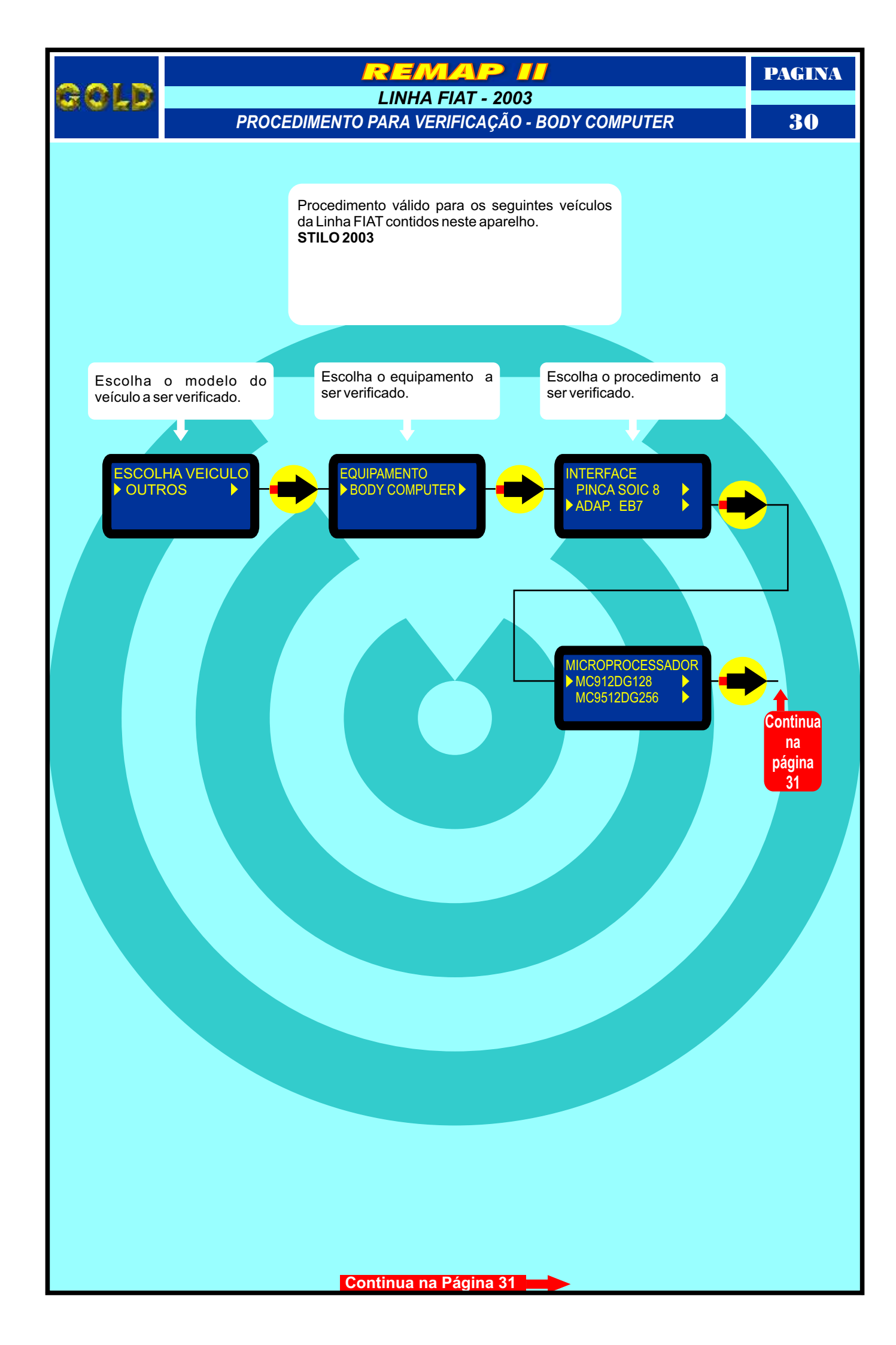

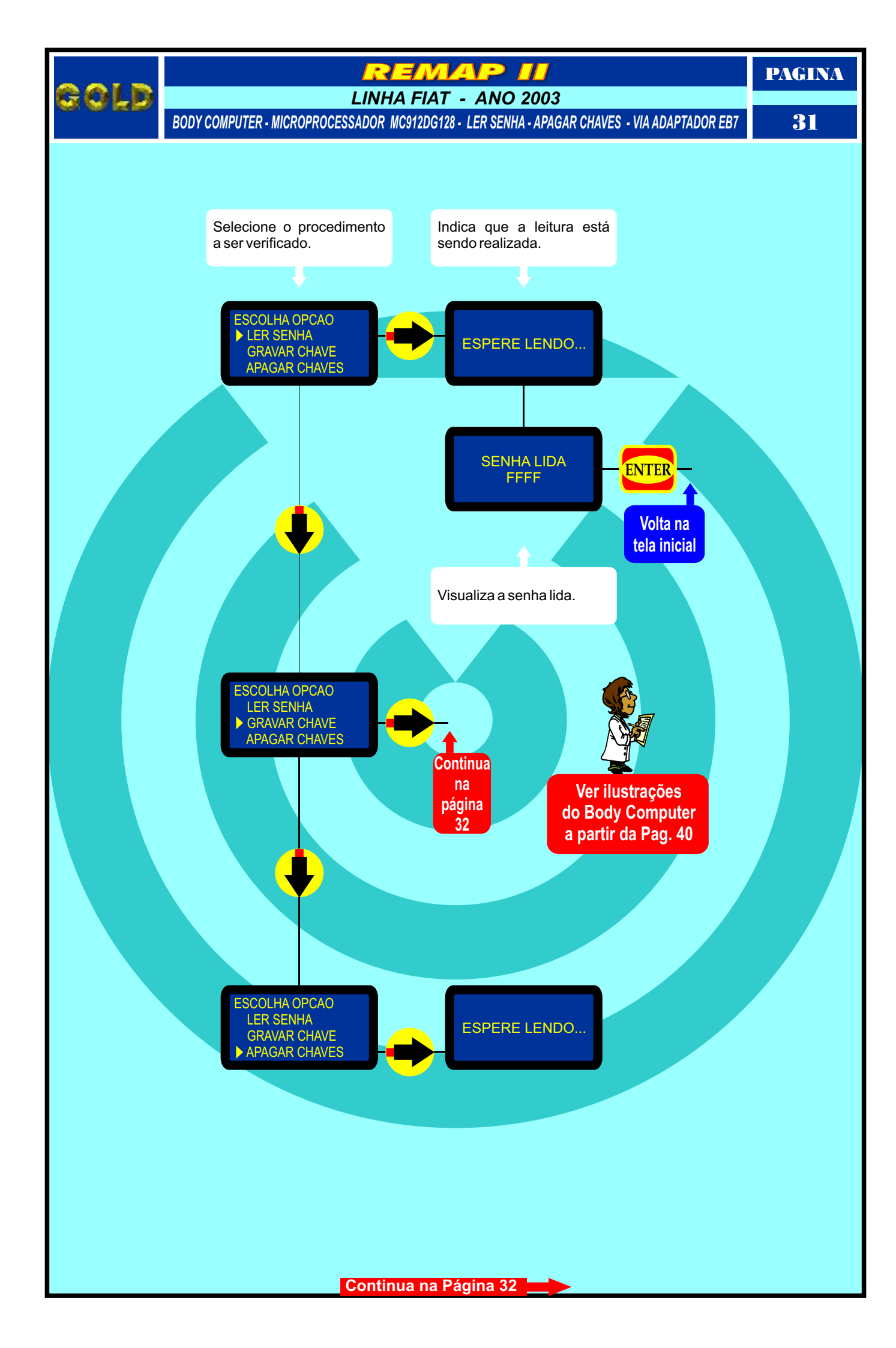

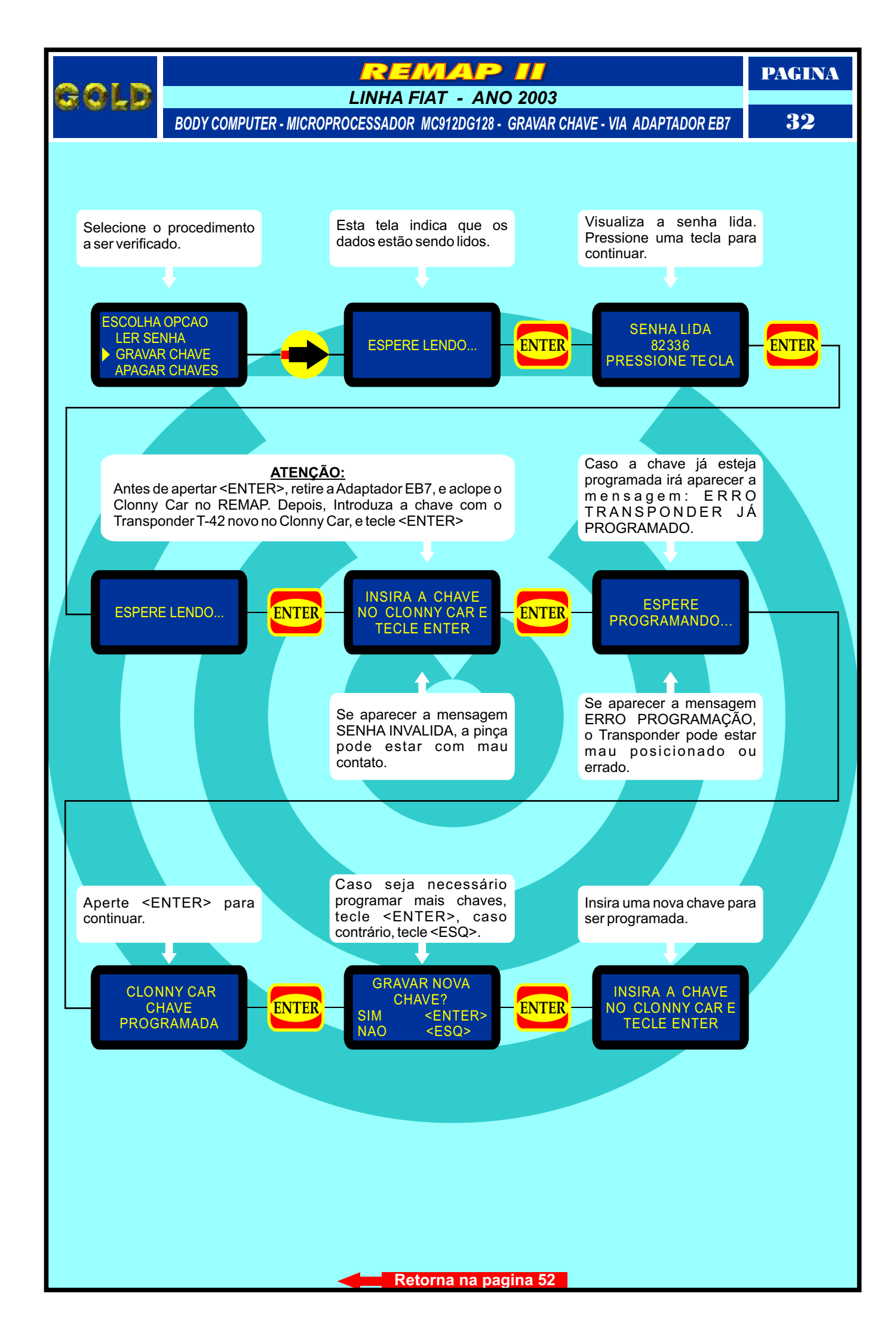

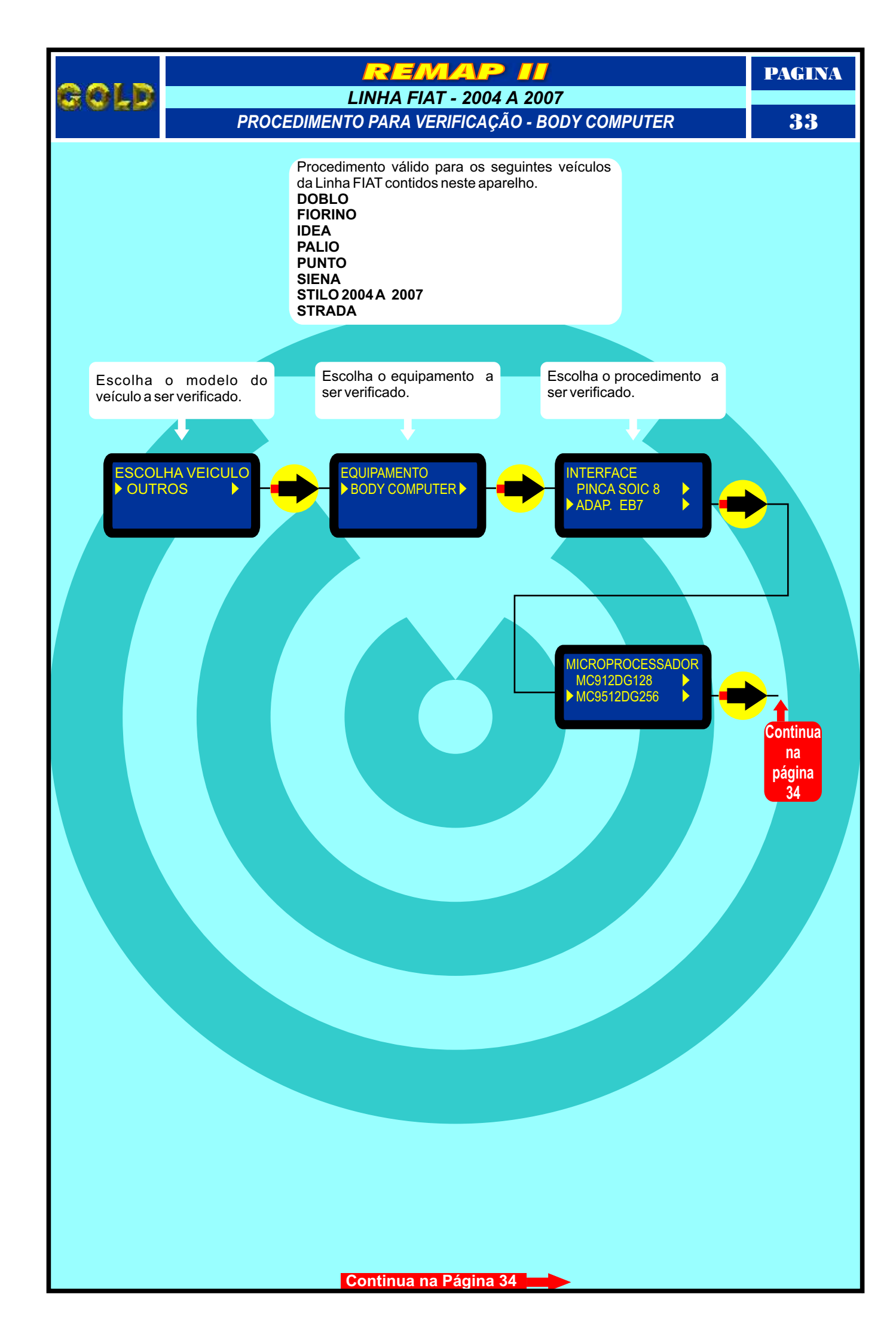

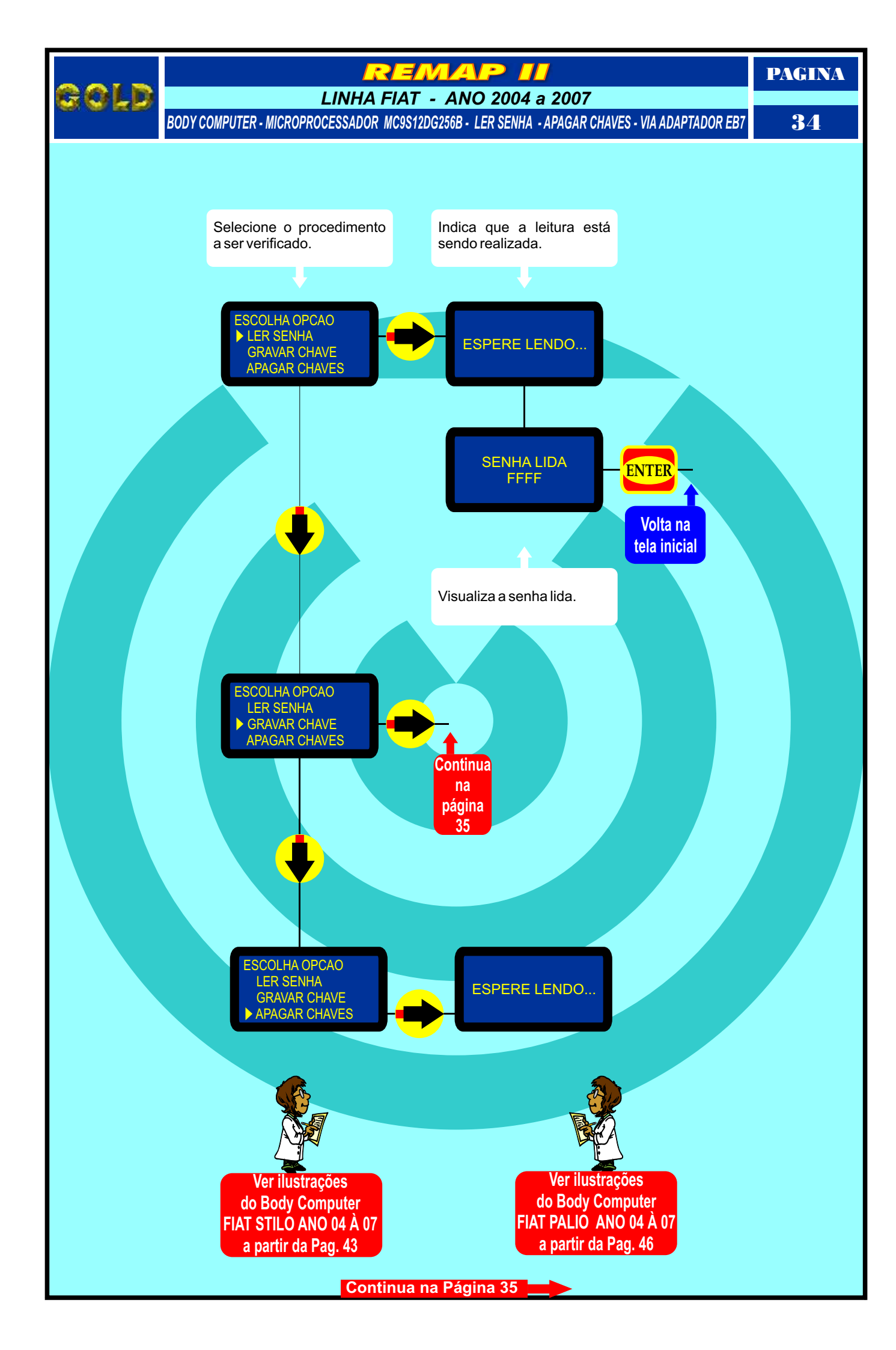

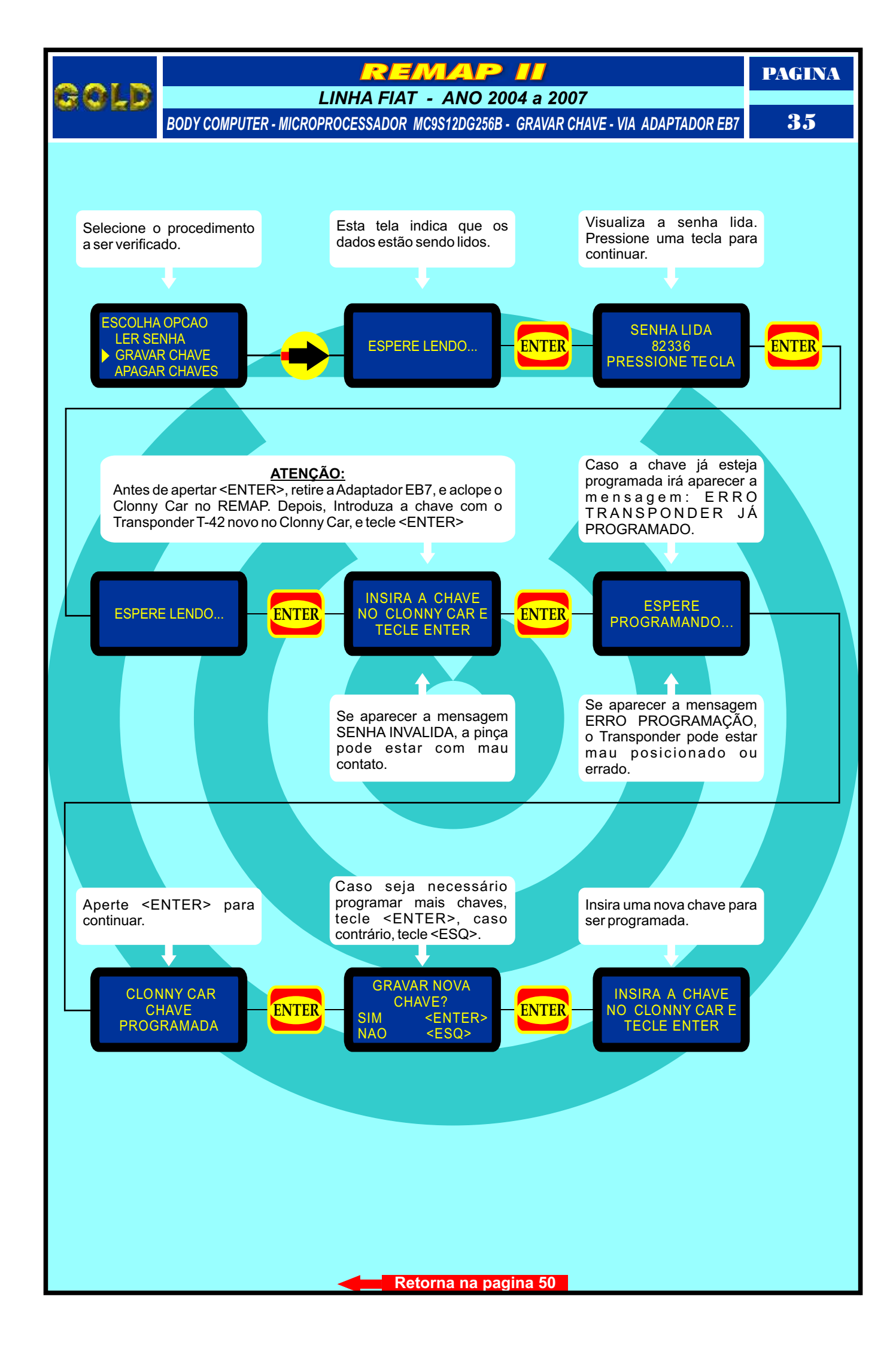

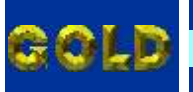

REMAP II

FAMÍLIA FIAT (2000 à 2003) - VEÍCULOS 2 PORTAS - BODY COMPUTER SEM TRAVA ELÉTRICA LOCALIZANDO O BODY COMPUTER

36

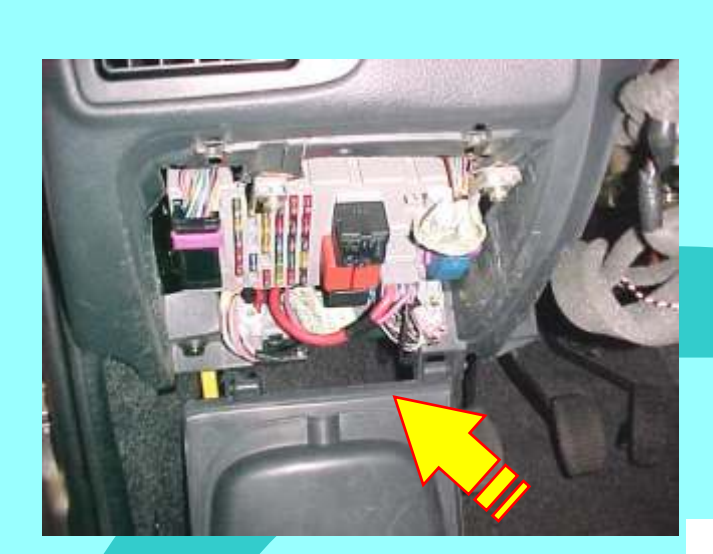

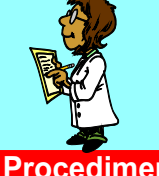

Ver Procedimento na Pag. 25

Localização do computador de bordo (BC) FIAT localizado abaixo do painel de instrumentos à esquerda do volante

Visualização da caixa de fusíveis e computador de bordo (BC) FIAT

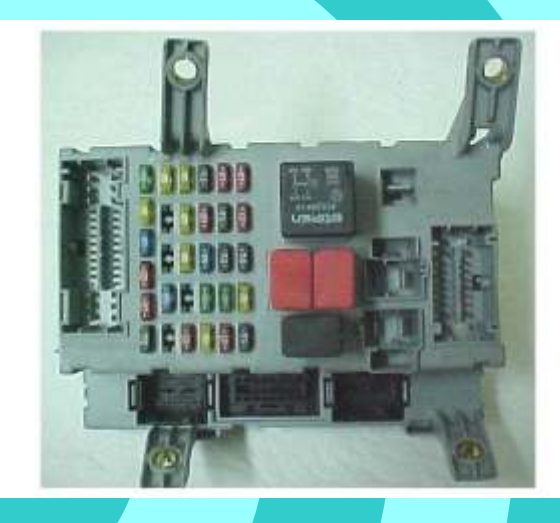

**有利利用用**用自己的第

AN B

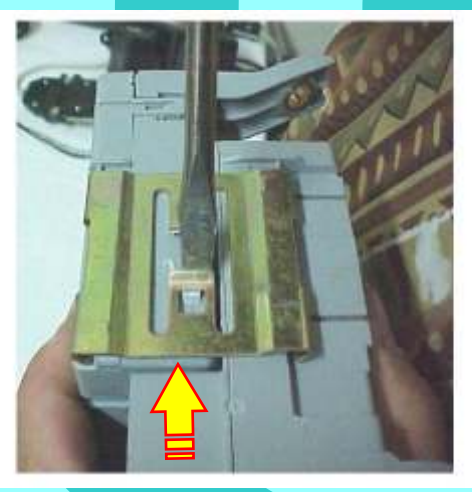

Removendo as travas para separar o BC da caixa de fusíveis

Separando o computador de bordo da caixa de fusíveis.

Continua na Página 37

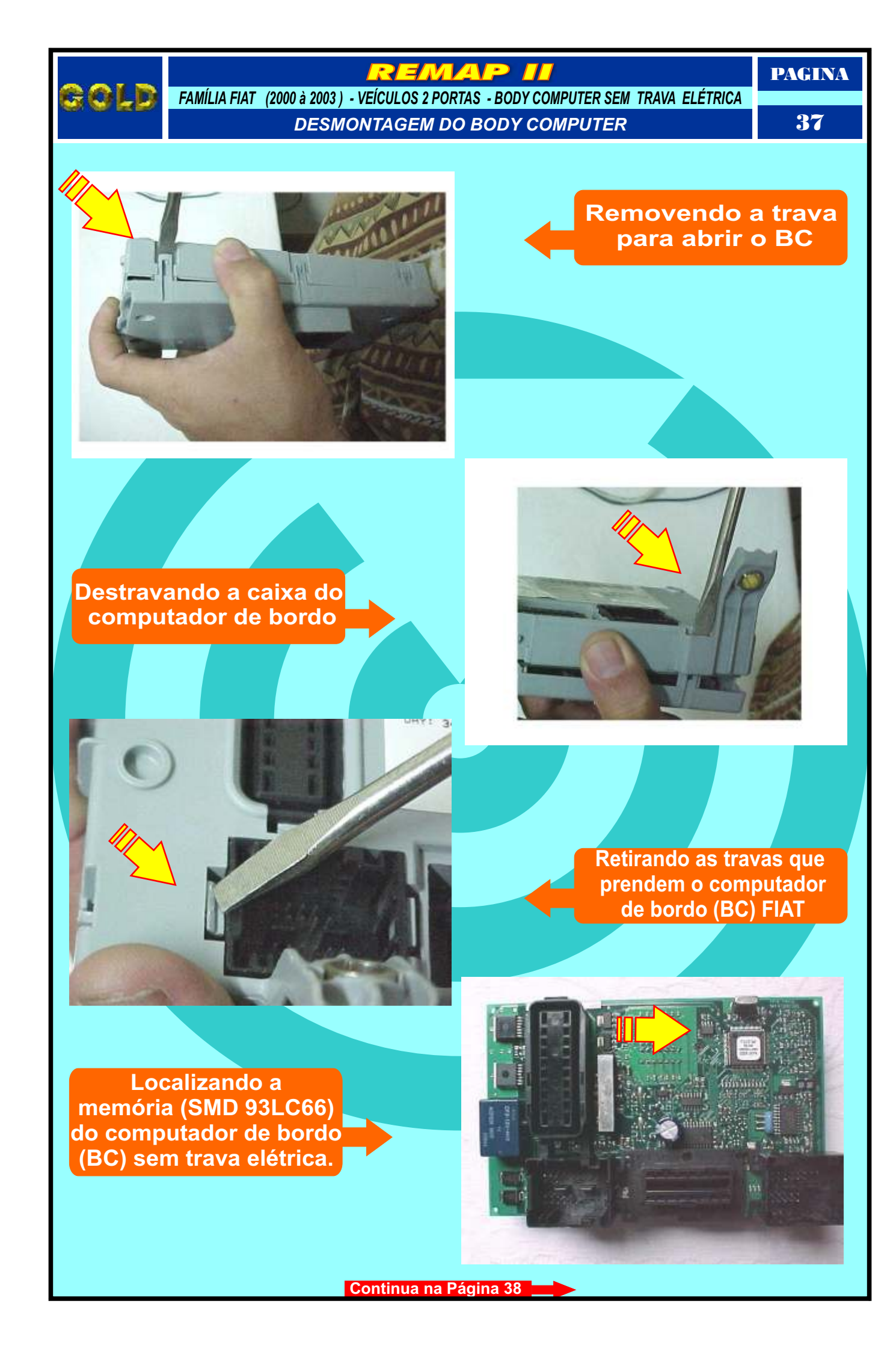

#### REMAP I

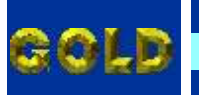

FAMÍLIA FIAT (2000 À 2003) - VEÍCULOS 2 PORTAS - BODY COMPUTER SEM TRAVA ELÉTRICA PROGRAMANDO O BC PARA LER SENHA VIA SOIC 8

38

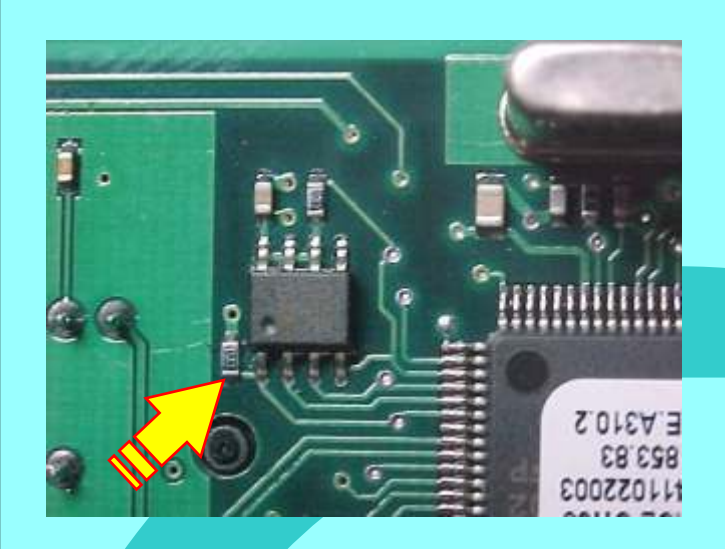

#### Posição do pino um da memória (SMD 93LC66) a ser programada

Localizando onde conectar a pinça soic 8 na memória (SMD 93LC66) ser programada.

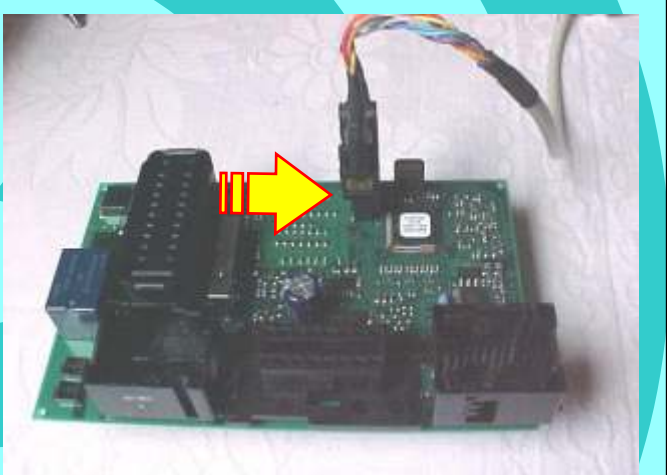

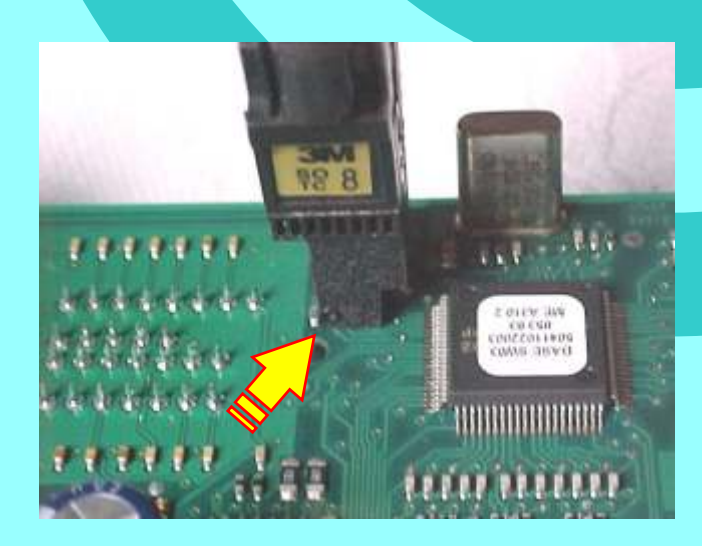

Posição do pino um da pinça soic 8 na memória (SMD 93LC66) a ser programada, indicado pela seta.

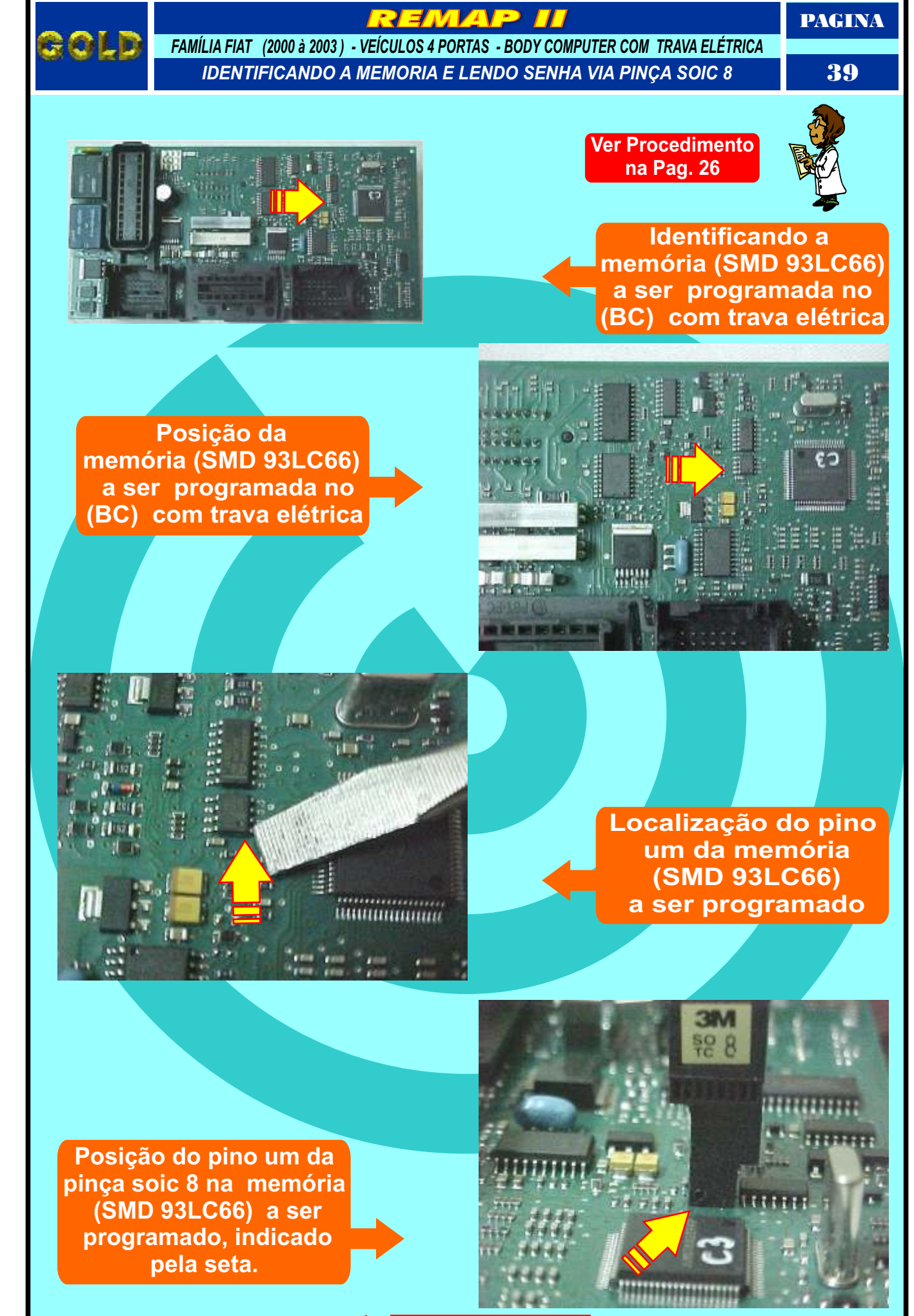

Retorna na pagina 51

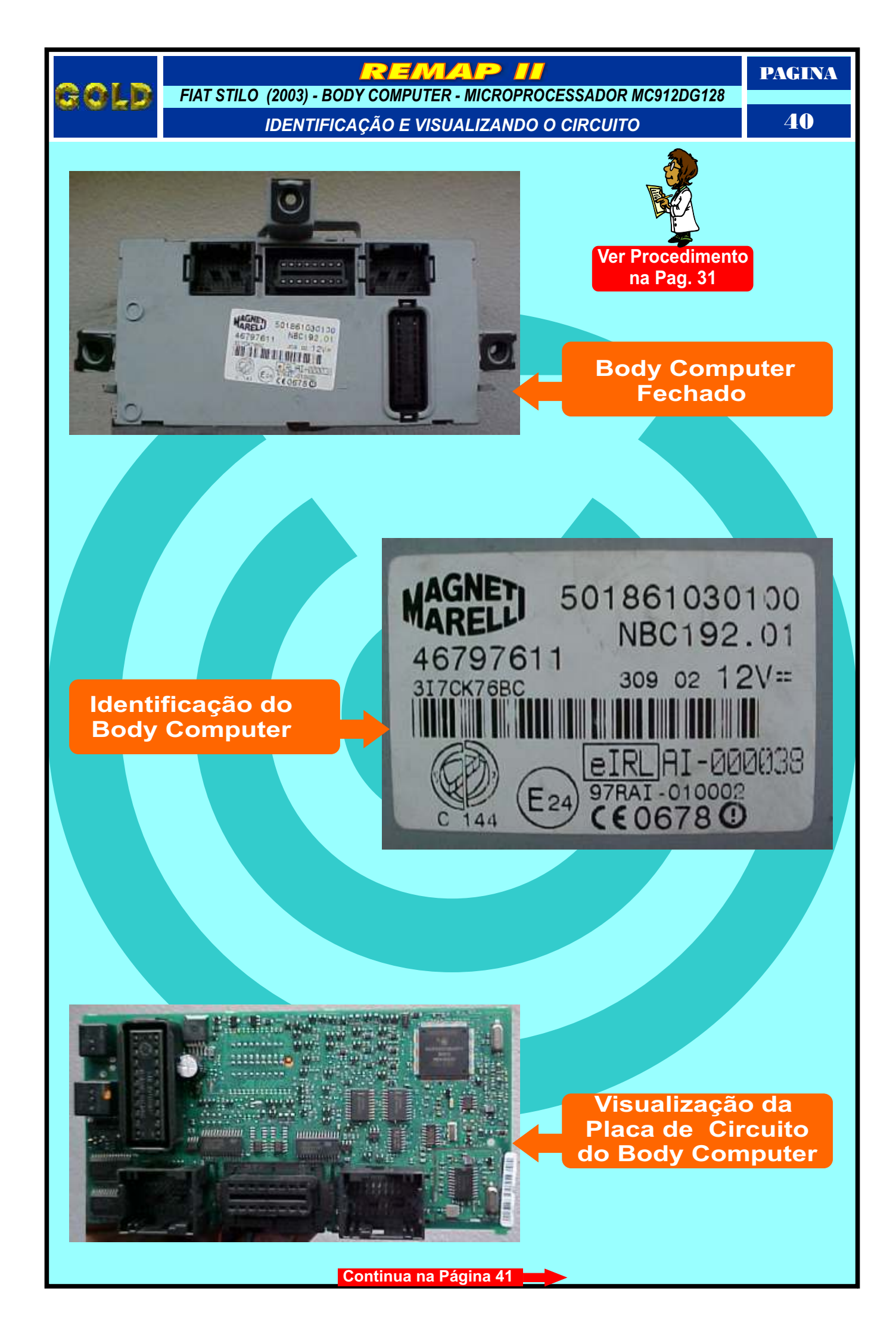

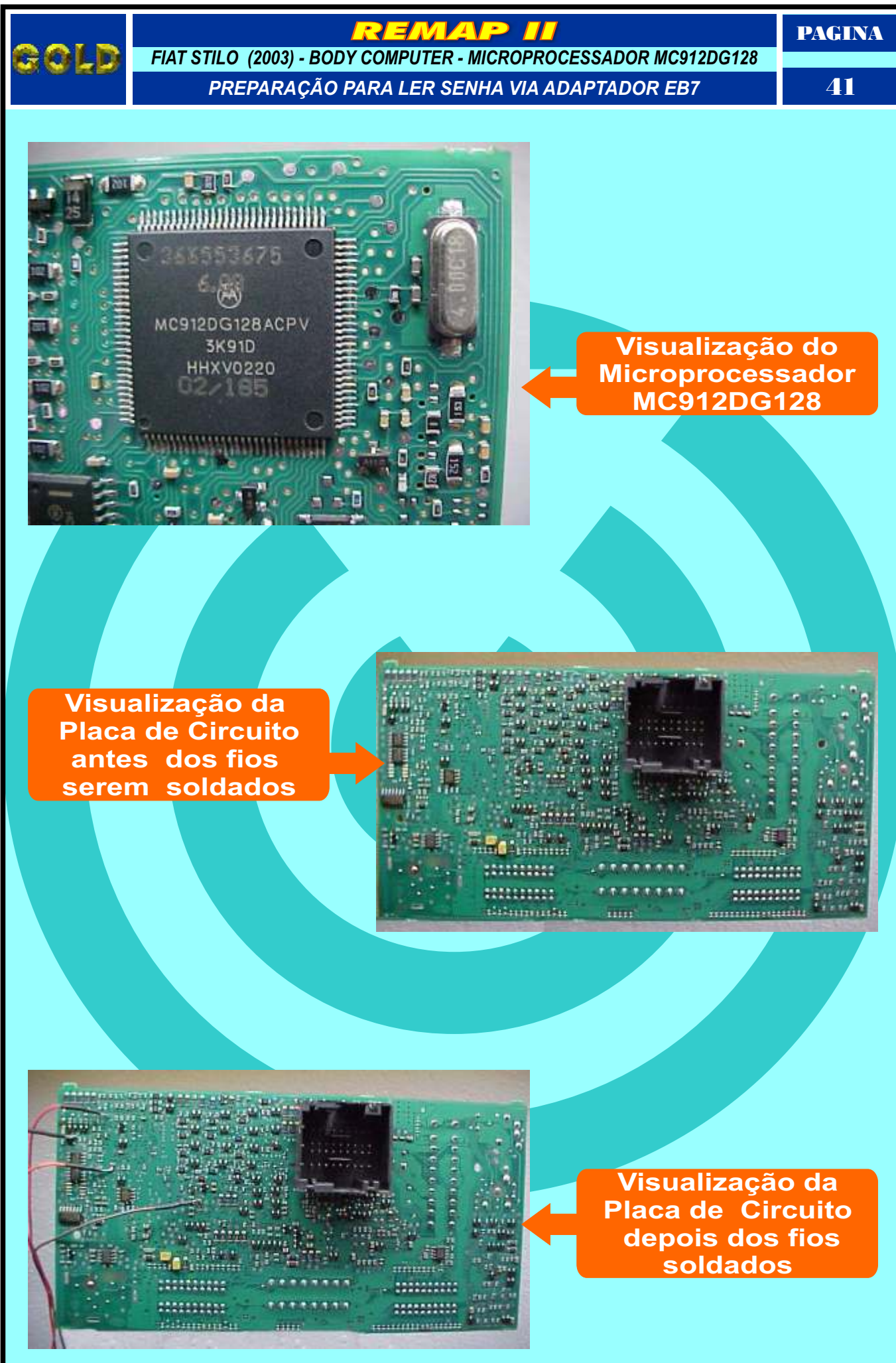

Continua na Página 42

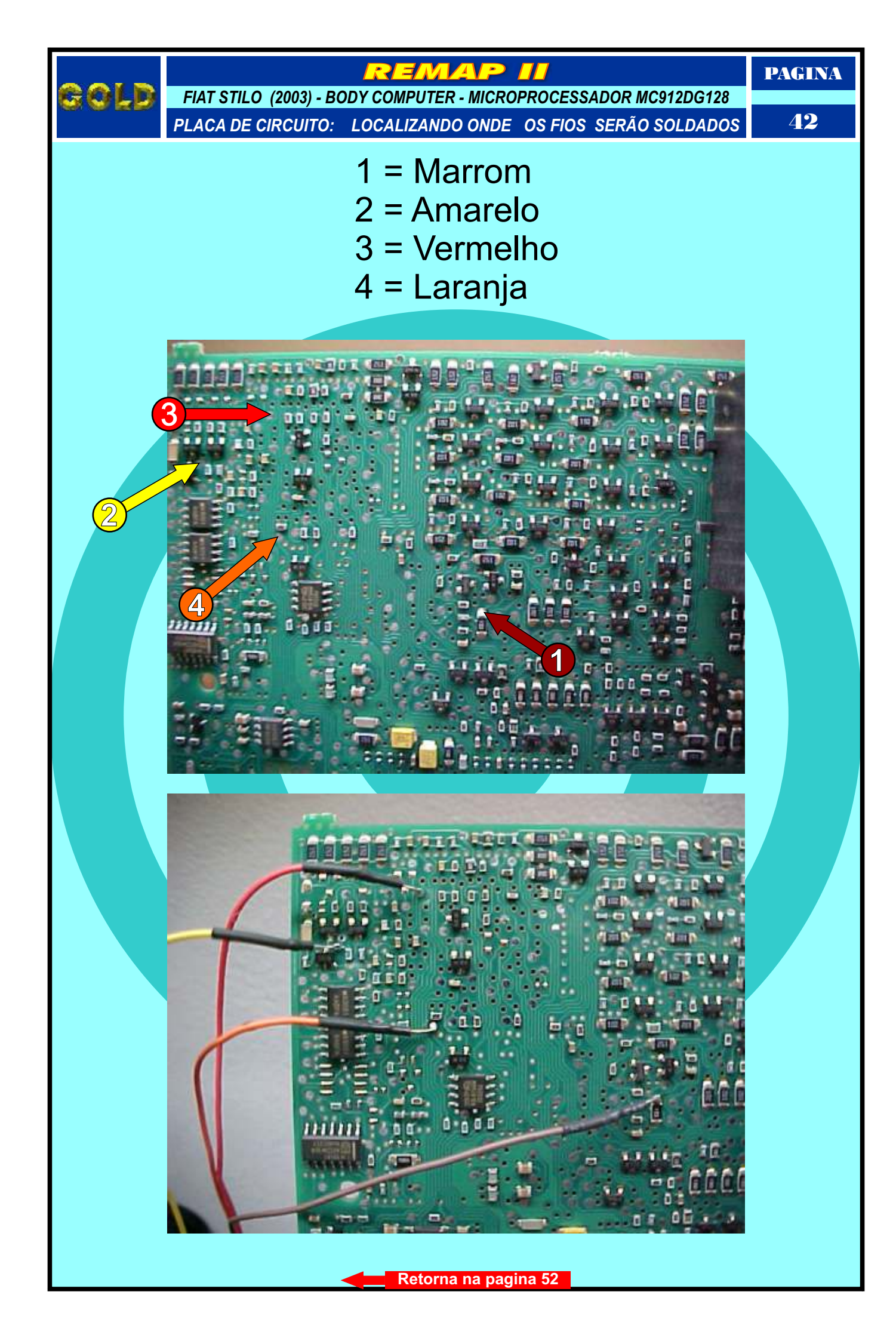

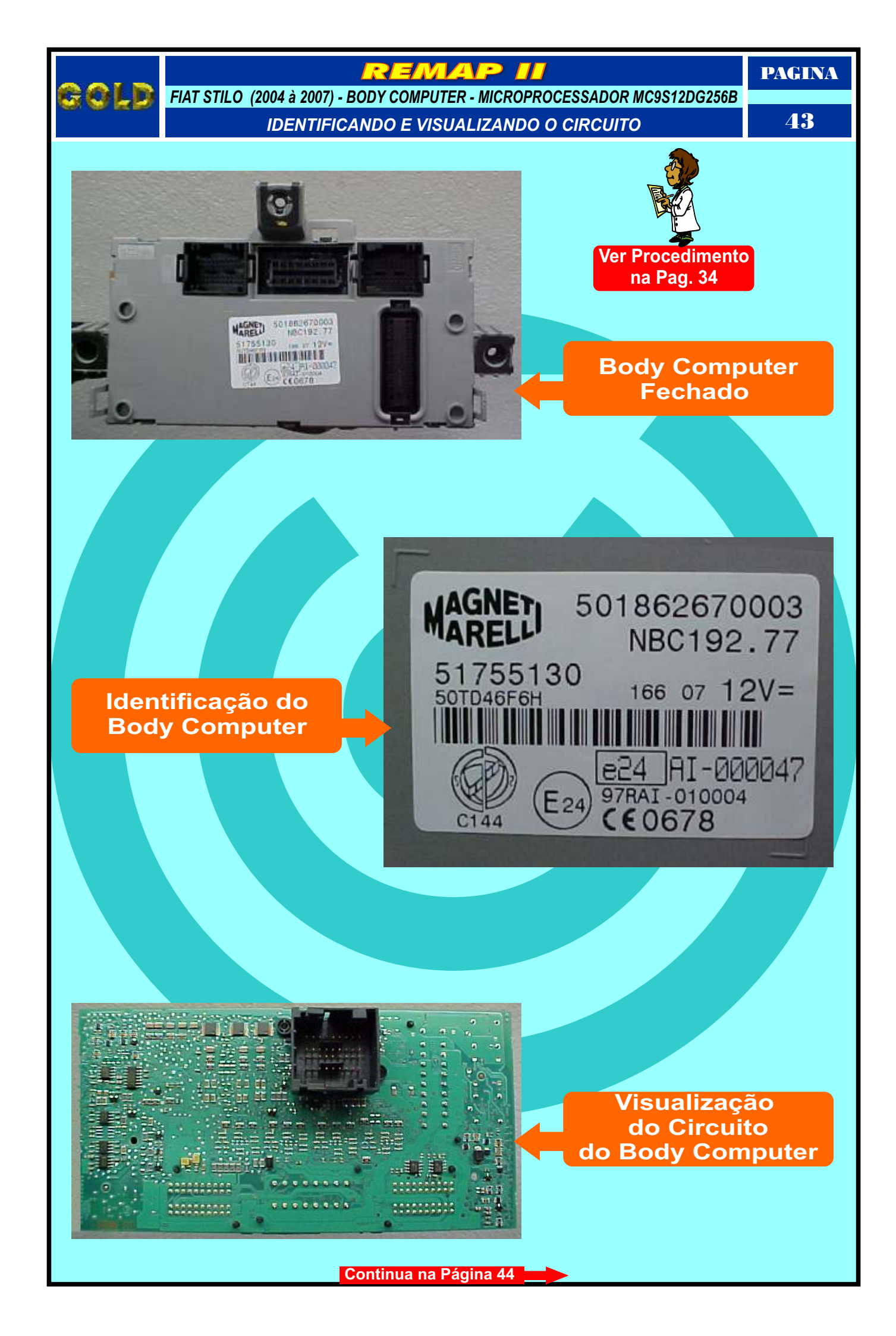

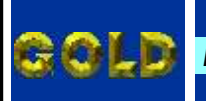

REMAP II

PAGINA

FIAT STILO (2004 à 2007) - BODY COMPUTER - MICROPROCESSADOR MC9S12DG256B

PREPARAÇÃO PARA LER SENHA VIA ADAPTADOR EB7

44

......

0 0

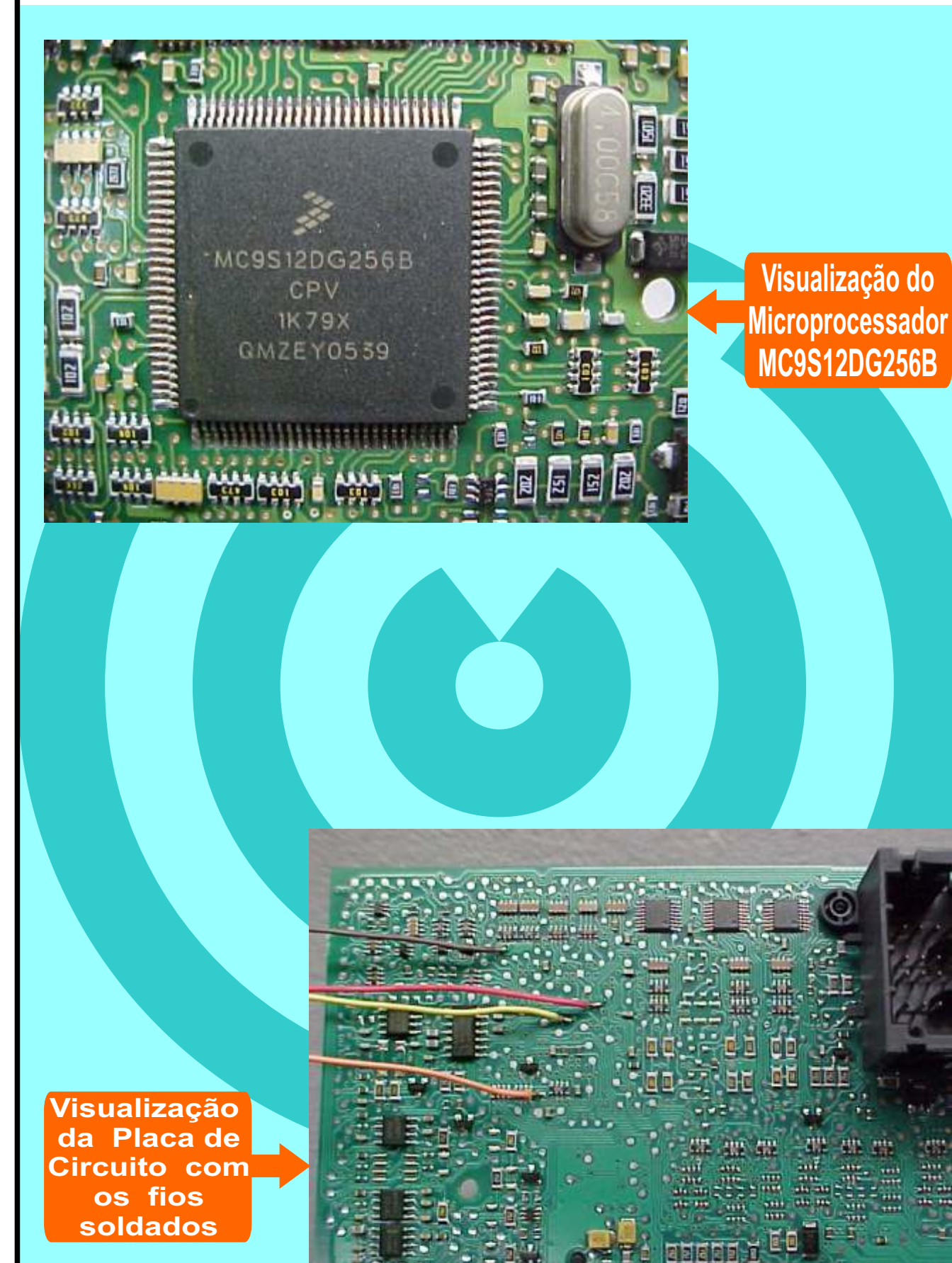

Continua na Página 45

000000000000

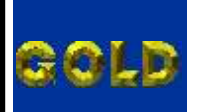

REMAP II

PAGINA

**45** 

FIAT STILO (2004 à 2007) - BODY COMPUTER - MICROPROCESSADOR MC9S12DG256B PLACA DE CIRCUITO: LOCALIZANDO ONDE OS FIOS SERÃO SOLDADOS

> 1 = Marrom 2 = Amarelo 3 = Vermelho 4 = Laranja

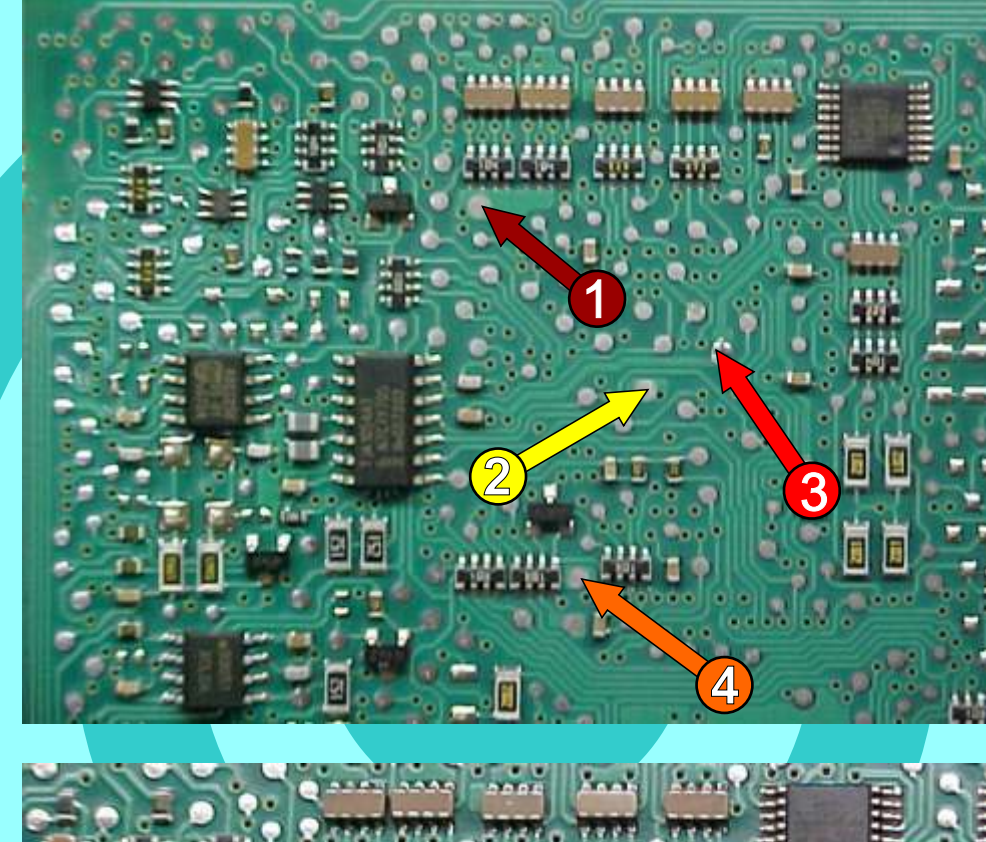

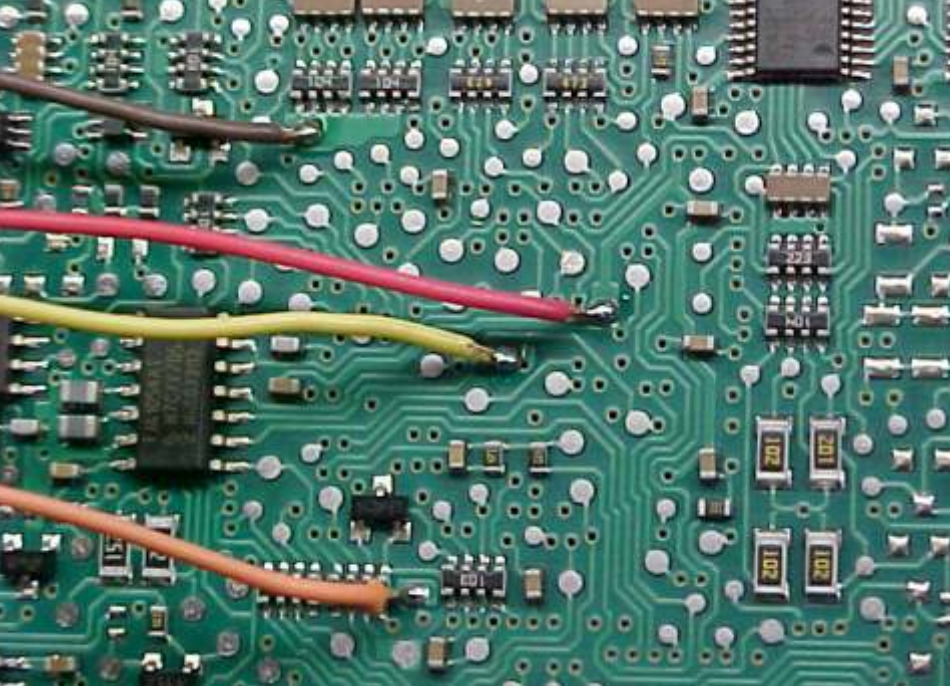

Retorna na pagina 53

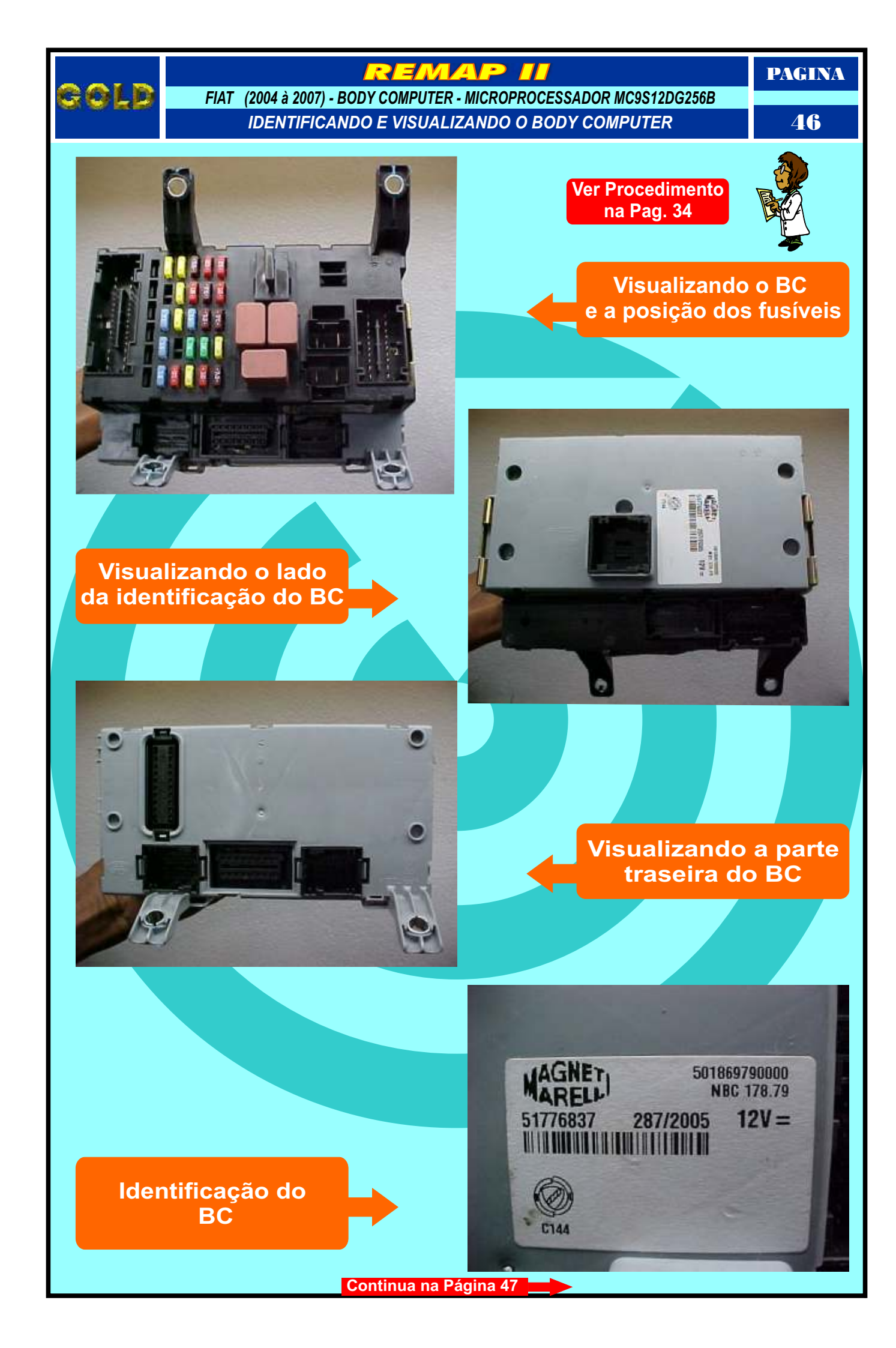

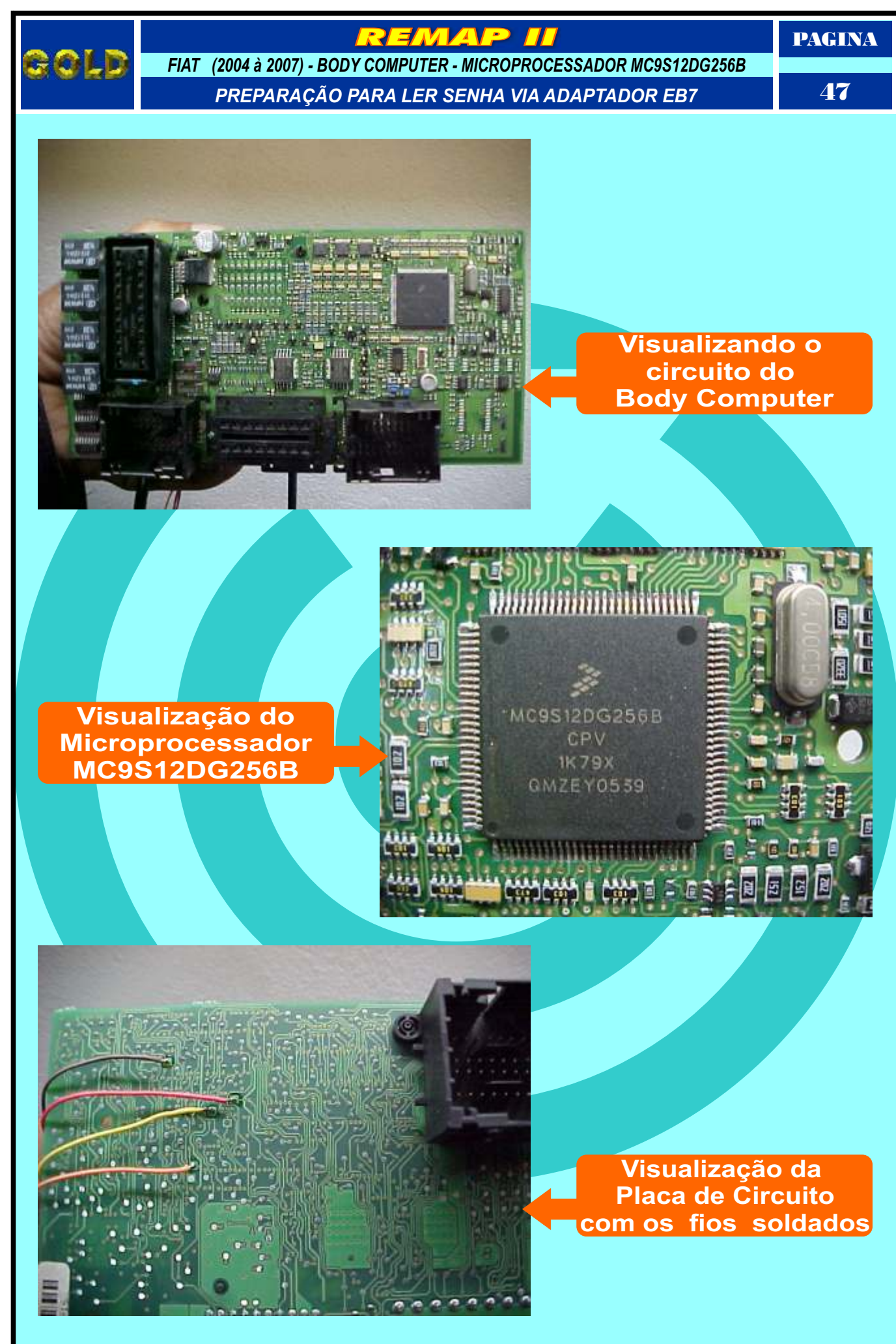

Continua na Página 48

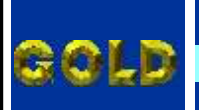

REMAP II

PAGINA

**48** 

FIAT (2004 à 2007) - BODY COMPUTER - MICROPROCESSADOR MC9S12DG256B

PLACA DE CIRCUITO: LOCALIZANDO ONDE OS FIOS SERÃO SOLDADOS

1 = Marrom 2 = Amarelo 3 = Vermelho 4 = Laranja

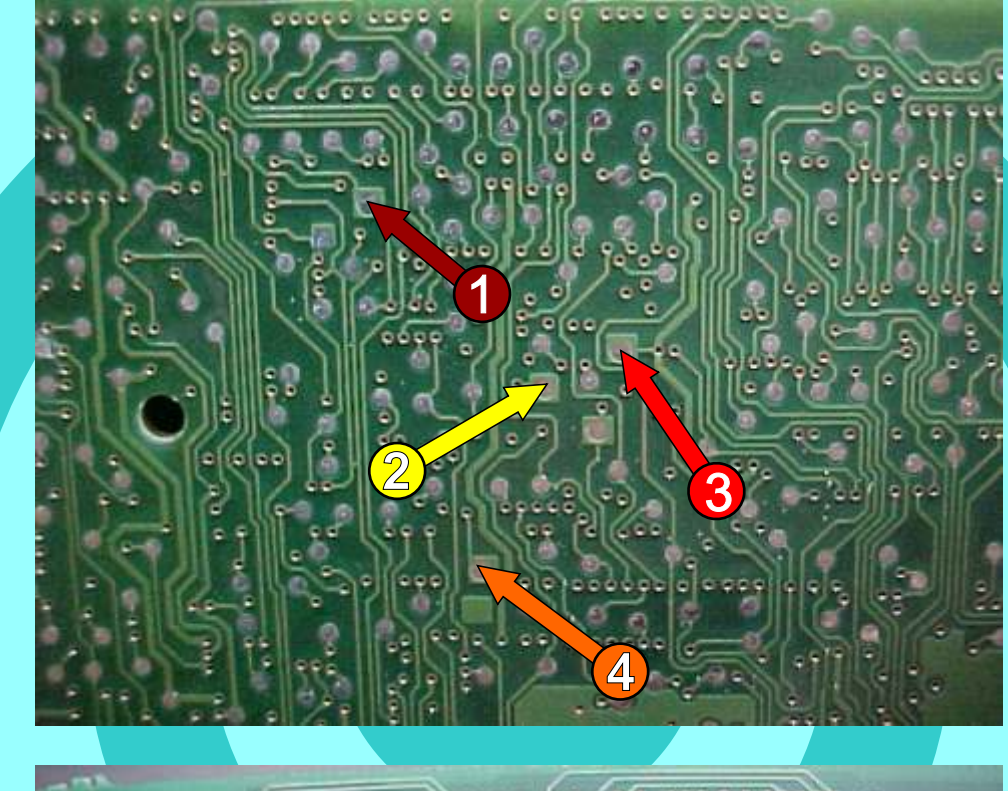

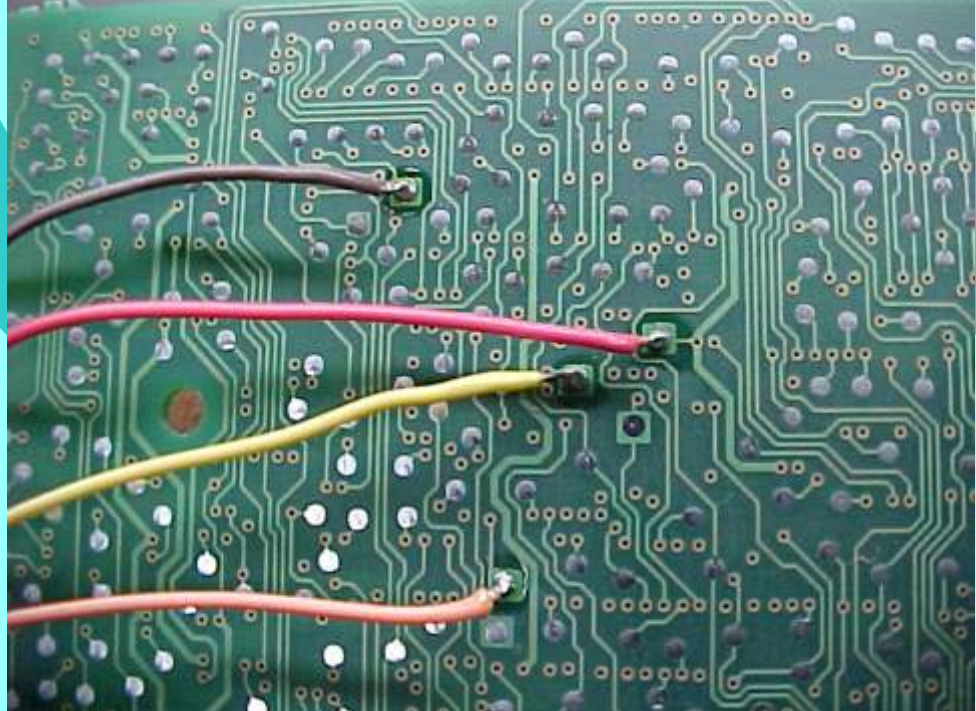

Retorna na pagina 54

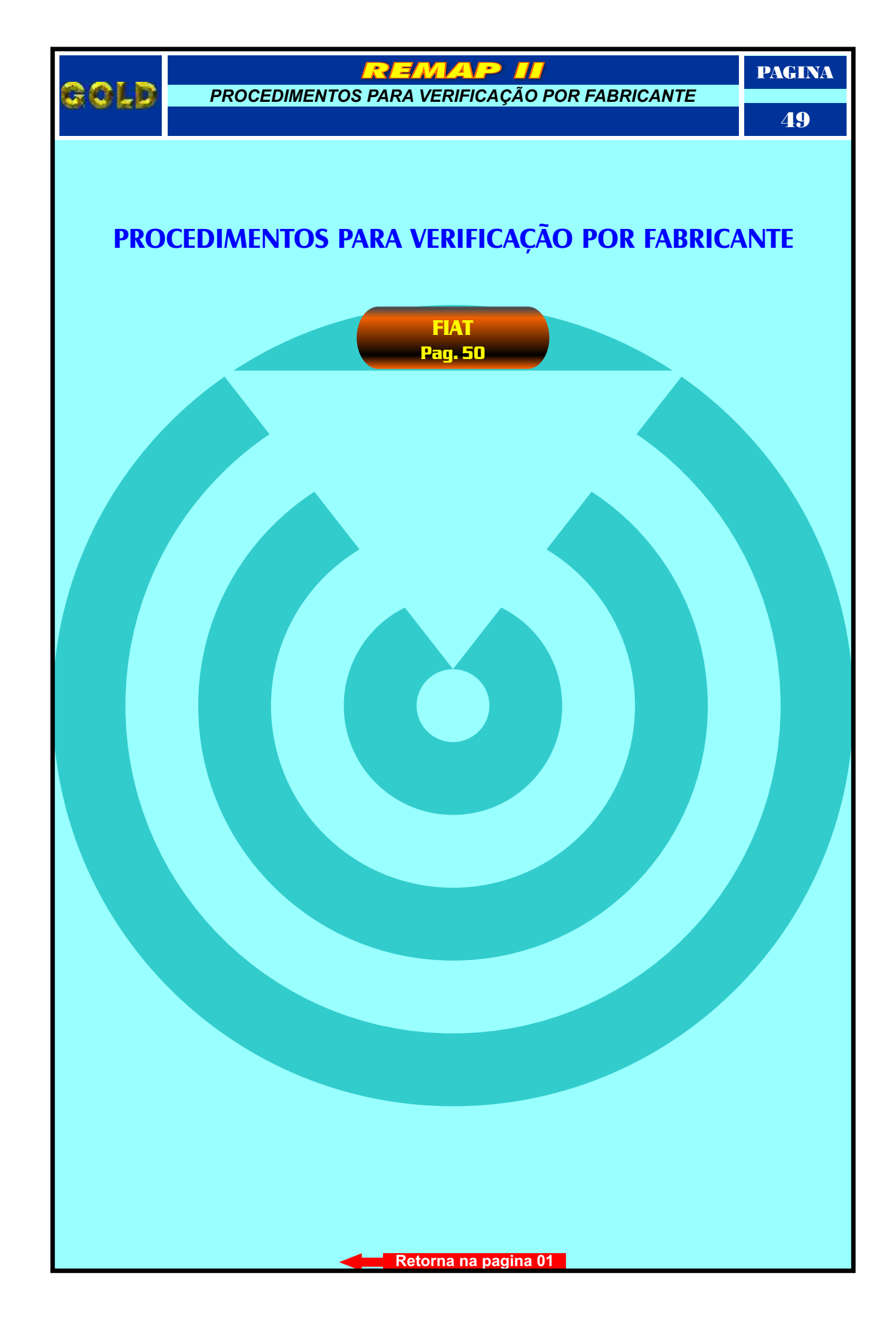

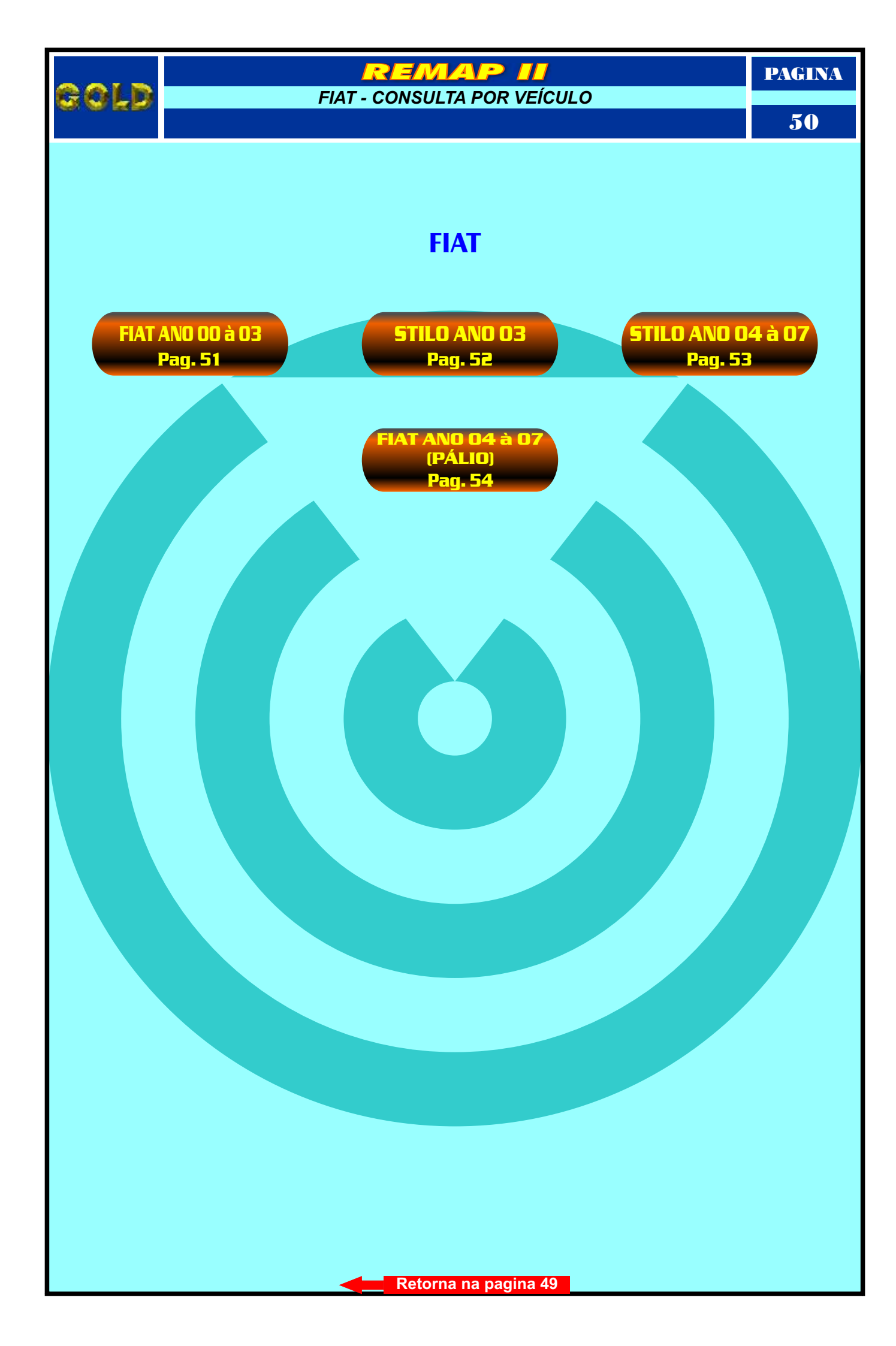

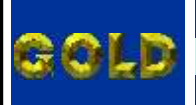

FIAT PROCEDIMENTOS PARA VERIFICAÇÃO

EMAP

51

## FIAT

## (ANO 00 À 03)

## BODY COMPUTER (SEM TRAVA ELÉTRICA)

| Procedimento para Verificação               | <br>25 |
|---------------------------------------------|--------|
| Ler Senha e Desbloquear Chave               | 27     |
| Copiar Memória                              | 28     |
| Gravar Chave                                | 29     |
| Localizando o Body Computer                 | 25     |
| Decmentadem de Redy Computer                | <br>   |
| Desinoniageni do Body Computer              |        |
| Programando para Ler Senha Via Pinça Soic 8 | <br>   |

# **BODY COMPUTER (COM TRAVA ELÉTRICA)**

| Procedime   | ento para Ve | erificação  |           |              |      |                     |     | <br>26 |
|-------------|--------------|-------------|-----------|--------------|------|---------------------|-----|--------|
| Ler Senha   | e Desbloau   | lear Chave. |           |              |      |                     |     |        |
| Coniar Me   | mória        |             |           |              |      |                     |     | 28     |
|             |              |             |           |              |      |                     | ••• | <br>   |
| Gravar Cha  | we           |             |           |              |      | <br>••••••••••••••• |     | <br>   |
| Identificar | ido a mem    | ória e lend | o Senha V | ia Pinça Soi | ic 8 | <br>                |     | <br>   |

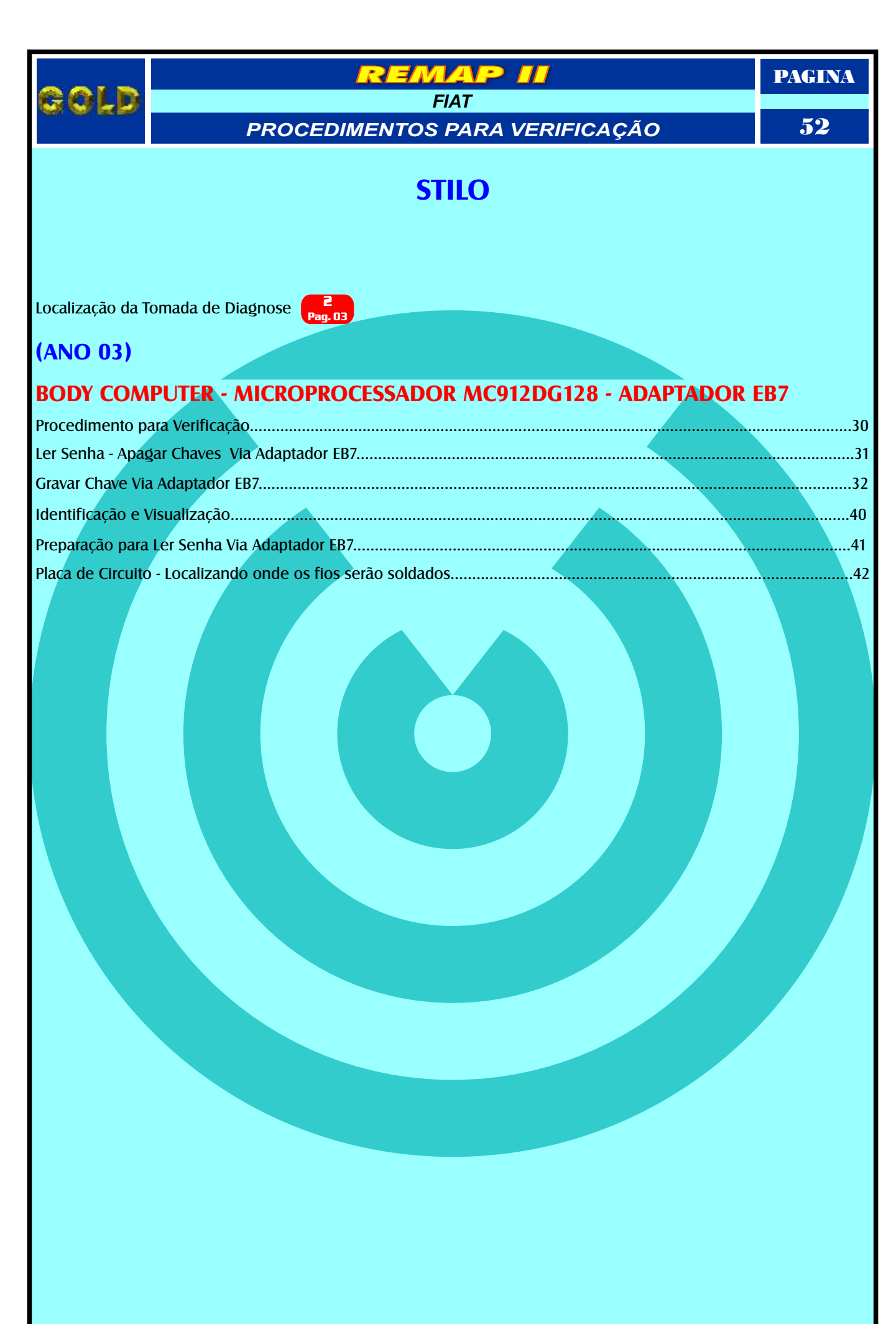

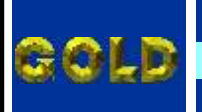

FIAT PROCEDIMENTOS PARA VERIFICAÇÃO

REMAP

**2** Pag. 03

# **STILO**

PAGINA

53

Localização da Tomada de Diagnose

### (ANO 04 À 07)

| BODY COMPUTER - MICROPROCESSADOR MC9S12DG256B - ADAPTADOR EB2 | 7  |
|---------------------------------------------------------------|----|
| Procedimento para Verificação                                 |    |
| Ler Senha - Apagar Chaves - Via Adaptador EB7                 | 34 |
| Gravar Chave Via Adaptador EB7                                | 35 |
| Identificando e Visualizando o circuito.                      | 43 |
| Preparação para Ler Senha Via Adaptador EB7                   |    |
| Placa de Circuito - Localizando onde os fios serão soldados   |    |

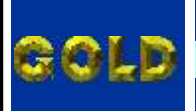

PROCEDIMENTOS PARA VERIFICAÇÃO

EMAP

FIAT

#### **5**4

#### FIAT

### (ANO 04 À 07)

### BODY COMPUTER - MICROPROCESSADOR MC9S12DG256B - ADAPTADOR EB7

| Procedimento para Verificacão                               | 33 |
|-------------------------------------------------------------|----|
| Ler Senha - Apagar Chaves - Via Adaptador EB7               | 34 |
| Gravar Chave Via Adaptador EB7                              |    |
| Identificando e Visualizando o Body Computer                |    |
| Preparação para Ler Senha Via Adaptador EB7                 |    |
| Placa de Circuito - Localizando onde os fios serão soldados |    |

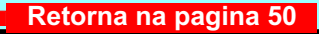